# TOUCH DISPLA

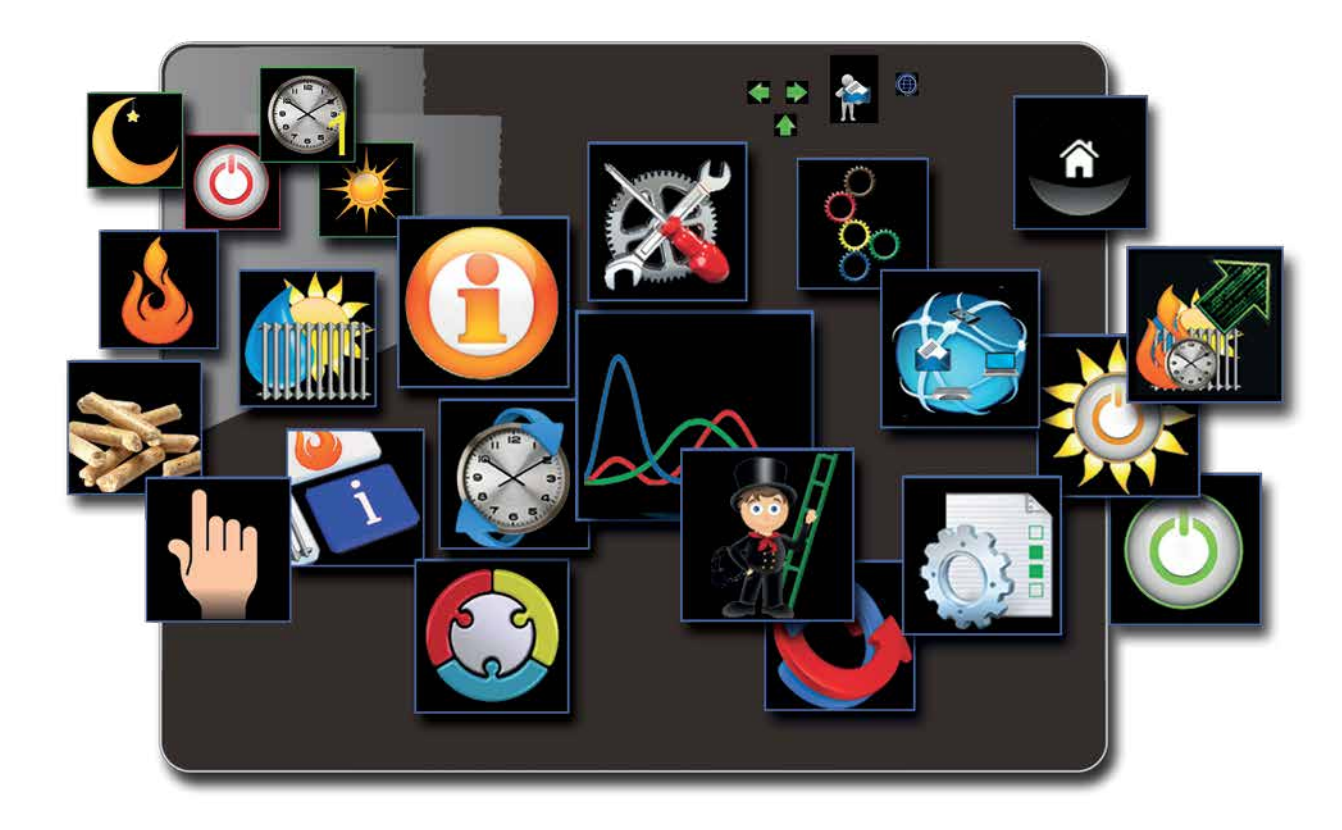

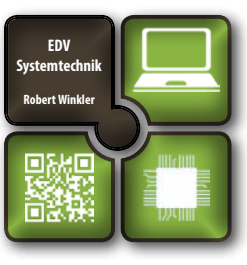

## Bedienung myTouch Weitere Anleitungen unter www.myTouch.at

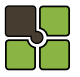

### **Inhaltsverzeichnis**

## **Inhaltsverzeichnis**

#### 01.6 Wichtiger Hinweis

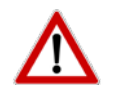

Bitte lesen Sie vor Inbetriebnahme Ihres Gerätes den Abschnitt Sicherheit und Vorschriften (Seite 4 - 7). Sie dürfen Ihr Gerät erst nach vollinhaltlicher Kenntnisnahme in Betrieb nehmen!

| Bedi | enungsanleitung                                      |       |    |
|------|------------------------------------------------------|-------|----|
| 01   | Allgemeines                                          |       | ab |
|      | Verwendete Symbole und Warnhinweise                  | Seite | 4  |
| 02   | Sicherheit und Vorschriften                          | Seite | 5  |
|      | Vielen Dank                                          | Seite | 5  |
|      | Allgemeine Sicherheitshinweise                       | Seite | б  |
|      | Betrieb des Pelletskessels im Wohnraum               | Seite | б  |
|      | Installation / Inbetriebnahme                        | Seite | б  |
|      | Stromausfall                                         | Seite | 6  |
|      | Wartung des Pelletskessels                           | Seite | 6  |
|      | CE Kennzeichnung                                     | Seite | 7  |
|      | Normen / Richtlinien                                 | Seite | 7  |
|      | Gewährleistung / Garantie / Inbetriebnahme / Wartung | Seite | 7  |
| 03   | Holzpellets                                          |       |    |
|      | Was sind Holzpellets                                 | Seite | 8  |
|      | Pelletslager                                         | Seite | 8  |
|      | Befüllen des externen Pelletslager                   | Seite | 8  |
|      | Spezifikation für hochwertige Pellets                | Seite | 8  |
| 04   | Allgemeine Werteingabe                               |       |    |
|      | Touch Bedienung Allgemein                            | Seite | 9  |
|      | Öffnen Fenster Werteingabe                           | Seite | 9  |
|      | Werteingabe                                          | Seite | 9  |
| 05   | Pelletskessel                                        |       |    |
|      | Allgemeines                                          | Seite | 10 |
|      | Sicherheitsschlüssel (Code)                          | Seite | 10 |
|      | Menüdiagramm                                         | Seite | 13 |
|      | Informationsmenü                                     | Seite | 14 |
|      | Zeitfenstermenü                                      | Seite | 15 |
|      | Parametermenü                                        | Seite | 16 |
|      | Handbetrieb / Aggregatetest                          | Seite | 17 |
| 06   | Heizkreis                                            |       |    |
|      | Allgemeines                                          | Seite | 20 |
|      | Menüdiagramm                                         | Seite | 23 |
|      | Informationsmenü                                     | Seite | 24 |
|      | Zeitfenstermenü                                      | Seite | 25 |
|      | Parametermenü                                        | Seite | 26 |
|      | Handbetrieb / Aggregatetest                          | Seite | 27 |
| 07   | Brauchwasserspeicher (Boiler)                        |       |    |
|      | Allgemeines                                          | Seite | 28 |

|    | Menüdiagramm                                      | Seite  | 29 |
|----|---------------------------------------------------|--------|----|
|    | Informationsmenü                                  | Seite  | 30 |
|    | Zeitfenstermenü                                   | Seite  | 31 |
|    | Parametermenü                                     | Seite  | 32 |
|    | Handbetrieb / Aggregatetest                       | Seite  | 33 |
| 08 | Weitere Menüs                                     |        |    |
|    | Heizendecode                                      | Seite  | 36 |
|    | Service Ebene                                     | Seite  | 37 |
|    | Sichtscheibe wechseln (reinigen)                  | Seite  | 37 |
|    | Aschenentleerung                                  | Seite  | 37 |
|    | Datensicherung                                    | Seite  | 37 |
|    | Uhrzeit und Datum stellen                         | Seite  | 38 |
|    | System Info                                       | Seite  | 38 |
|    | Aggregattest                                      | Seite  | 38 |
|    | Lambdasonde                                       | Seitew | 38 |
|    | Sprachenauswahl                                   | Seite  | 38 |
|    | Kesselservice                                     | Seite  | 38 |
|    | Informationsfenster                               | Seite  | 41 |
|    | Materialmenü                                      | Seite  | 42 |
|    | Kessel einschalten / ausschalten / Sommer betrieb | Seite  | 43 |
|    | Störmeldungen                                     | Seite  | 44 |
|    | Servicemeldungen                                  | Seite  | 45 |
|    |                                                   |        |    |

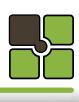

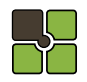

## **Sicherheit und Vorschriften**

#### 01.01 Verwendete Symbole und Warnhinweise

Symbol für eine zusätzliche Information

Symbol für eine notwendige Handlung

Warnhinweise im Text warnen Sie vor Beginn einer Handlungsanweisung vor möglichen Gefahren.

| Seite<br>XX | Detail<br>Informazione    | Lesen Sie detaillierte Informationen auf den angegebenen Siden<br>nach. |
|-------------|---------------------------|-------------------------------------------------------------------------|
| ļ           | Hinweis                   | Bitte beachten                                                          |
|             | Gefahr                    | Lebensgefahr oder<br>schwere<br>Verletzungsgefahr                       |
| 4           | Gefahr                    | Lebensgefahr oder<br>schwere<br>Verletzungsgefahr<br>durch Stromschlag  |
|             | Warnung                   | Leichte Verletzungsgefahr                                               |
|             | Warnung                   | Mögliche Sachbeschädigung                                               |
| kW<br>15    | Modellserie<br>15 kW      | Hinweis gültig nur für 15 kW Serie                                      |
| kW<br>25/35 | Modellserie<br>25 / 35 kW | Hinweis gültig nur für 25 / 35 kW Serie                                 |

## **Sicherheit und Vorschriften**

#### 02.01 Vielen Dank,

dass Sie sich für ein Produkt der Firma Edv-systemtechnik entschieden haben. Pelletskessel wird Sie und die Umwelt lange mit einer optimalen Funktion verwöhnen.

Änderungen behalten wir uns vor.

Immer die neueste Version für Sie als Download verfügbar: www.myTouch.at

#### 02.02 Allgemeine Sicherheitshinweise

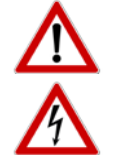

vollinhaltlich zur Kenntnis zu nehmen!

- werden.
- Der Pelletskessel ist nicht dafür bestimmt, durch Personen (einschließlich Kinder) mit eingeschränkten physischen, sensorischen oder geistigen Fähigkeiten oder mangels Erfahrung und/oder mangels Wissen benutzt zu werden, es sei denn, sie werden durch eine für ihre Sicherheit zuständige Person beaufsichtigt oder erhielten von ihr Anweisungen, wie die Geräte zu benutzen sind. Kinder müssen dauerhaft beaufsichtigt werden, um sicherzustellen, dass sie insbesondere nicht mit dem Pelletskessel spielen bzw. in Kontakt mit heißen Arbeitsflächen kommen.
- Haftung übernommen.
- Vor Arbeiten den Pelletskessel vom Stromnetz trennen! Der Heizungsnotschalter bzw. die zugehörige Sicherung muss jederzeit leicht zugänglich sein. Der Betrieb des Kessels mit beschädigter Verkabelung ist verboten. Wenn die Verkabelung beschädigt ist, muß diese sofort durch einen qualifizierten Fachhandwerker ersetzt werden, um Gefährdungen zu vermeiden.
- Um die sicherheitstechnischen Abläufe und Funktionen zu gewähren, darf der Pellets -Kessel nur im Betriebszustand Standby vom Stromnetz getrennt werden.
- Beachten Sie, dass auch bei ausgeschaltetem Pelletskessel eine Netzspannung an der Elektrik (Pumpen, Motoren, Mischern, etc.) anliegt.
- Der Pelletskessel führt zyklische Reinigungs und Erhaltungsroutinen im ausgeschaltetem Zustand aus, daher sollte der Pelletskessel auch im Sommer nicht dauerhaft vom Stromnetz getrennt werden.
- 45 Minuten VOR der Lagerraumbefüllung ist der Pelletskessel auszuschalten! Die Befüllung des Lagerraumes darf erst durchgeführt werden, wenn im Display der Betriebszustand STANDBY angezeigt wird.
- Ersetzen Sie schadhafte oder defekte Bauteile nur durch Original Edv-systemtechnik-Ersatzteile.
- Entfernen, überbrücken oder außer Kraft setzen von Sicherheits- und Überwachungseinrichtungen ist verboten. Betreiben Sie die Anlage nur, wenn diese in einem technisch einwandfreien Zustand ist.
- Beseitigen Sie umgehend Störungen und Schäden, die die Sicherheit beeinträchtigen.
- Durch elektrische Entladung können elektronische Baugruppen beschädigt werden. Vor den Arbeiten geerdete Objekte berühren, um die statische Aufladung abzuleiten.
- Unterdrucktests dürfen nur in STANDBY Modus durchgeführt werden!

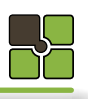

- Bitte lesen Sie vor Aufstellung und Inbetriebnahme Ihres Gerätes unbedingt die Anleitung!
- So vermeiden Sie Schäden, die durch unsachgemäße Aufstellung oder Bedienung hervorgerufen werden können. Ihr
- Für Änderungen nach Drucklegung dieser Unterlagen und Druckfehler können wir leider keine Haftung übernehmen.

## Vor Inbetriebnahme und Benutzung des Pelletskessels ist die Bedienungsanleitung

Der Pelletskessel muss von einem konzessionierten Fachhandwerker montiert und in Betrieb genommen

Für Folgeschäden jeglicher Art, die durch Ausfall oder Fehlfunktion des Gerätes entstehen könnten, wird keine

## **Sicherheit und Vorschriften**

#### Betrieb des Pelletskessels im Wohnraum 02.03

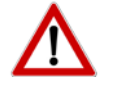

Durch den Abbrand von Brennmaterial wird Wärmeenergie frei, die zu einer starken Erhitzung der Oberfläche des Pelletskessel, der Türen, der Tür- und Bediengriffe, der Sichtscheibe, des Rauchrohres und der Frontwand des Heizgerätes führen kann. Die Berührung dieser Teile ohne entsprechende Schutzbekleidung oder Hilfsmittel wie z.B. Hitzeschutzhandschuhe, ist zu unterlassen.

Machen Sie Ihre Kinder auf diese besondere Gefahr aufmerksam und halten Sie Ihre Kinder während des Heizbetriebes vom Pelletskessel fern.

- Das Abstellen von nicht hitzebeständigen Gegenständen auf dem Pelletskessel oder in dessen Nähe ist verboten.
- Legen Sie keine Wäschestücke zum Trocknen auf den Pelletskessel.
- Ständer zum Trocknen von Kleidungsstücken oder dgl. müssen außerhalb des Sicherheitsabstandes vom Pelletskessel aufgestellt werden BRANDGEFAHR!
- Beim Betrieb Ihres Pelletskessels ist das Verarbeiten von leicht brennbaren und explosiven Stoffen im selben oder in angrenzenden Räumen verboten.
- Die Ablage von Gegenständen auf dem Kessel (Lüftungsschlitze) ist verboten.
- Bei einem Betrieb ohne externe Luftzufuhr sorgen Sie für eine ausreichende Belüftung des Aufstellungsortes.

#### 02.04 Installation / Inbetriebnahme

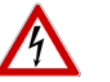

- Die örtlichen EVU-Bestimmungen, VDE Vorschriften, Landesbauordnung, Feuerungsverordnung FeuVo,
- Fachregeln Heizungs- und Luftheizungsbau sind einzuhalten.
- DIN VDE 0100 Bestimmungen für das Errichten von Starkstromanlagen bis 1000V
- DIN VDE 0105-100 Betrieb von elektrischen Anlagen

In Deutschland kann die Feuerstätte erst in Betrieb genommen werden, wenn der zuständige Bezirksschornsteinfegermeister die Betriebserlaubnis erteilt hat.

Informieren Sie ihn rechtzeitig, wenn Sie die Errichtung oder Änderung einer Feuerstätte planen. Ihr zuständiger Bezirksschornsteinfegermeister steht Ihnen schon im Vorfeld mit Rat und Tat jederzeit gerne zur Verfügung.

#### 02.05 Stromausfall

#### STROMAUSFALL - während des Heizbetriebes

Nach einem kurzen Stromausfall werden die Betriebsfunktionen (Heizen), die vor dem Stromausfall eingestellt waren, fortgesetzt. Dauert der Stromausfall etwas länger, geht der Pelletskessel in die Startphase (Reinigen, Materialversorgung, Vorbereiten, Zünden und Heizen), sofern eine Temperaturanforderung anliegt.

#### STROMAUSFALL - während der Startphase

Nach einem Stromausfall während der Startphase wird der Startvorgang wiederholt.

#### 02.06 Wartung des Pelletskessels

Für die Wartung der Feuerstätte empfehlen wir den Abschluss eines Wartungsvertrages zwischen einem von Edv-systemtechnik zertifizierten Fachhändler und dem Betreiber. Die Garantie des Pelletskessels erlischt bei nichteingehaltenem Wartungsintervall.

Mit der richtigen Wartung erhöhen Sie die Wertstabilität und Lebensdauer Ihres Pelletskessels. Sie sparen wertvolle Ressourcen und schonen unsere Umwelt und Ihren Geldbeutel.

Es kann während der automatischen Reinigung des Pelletskessels zu einer Geräuschentwicklung (guietschen, scharren, etc.) kommen, dies ist mechanisch bedingt und weist auf keine Fehler hin.

## Sicherheit und Vorschriften

#### 02.08 CE Kennzeichnung

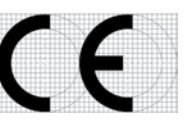

Es wird bestätigt, dass die bezeichneten Produkte den Vorschriften, insbesondere den Schutzanforderungen entsprechen, die in den Richtlinien der Europäischen Gemeinschaft zur Angleichung der Rechtsvorschriften über die elektromagnetische Verträglichkeit (89/336/EWG) und der Richtlinie zur Änderung der CE-Kennzeichnung (93/68/EWG), sowie dem Gesetz über die elektromagnetische Verträglichkeit von Geräten mit Stand vom 18.09.1998 festgelegt sind.

Diese Erklärung bescheinigt die Übereinstimmung mit den genannten Richtlinien, beeinhaltet jedoch keine Zusicherung von Eigenschaften. Die Sicherheitshinweise der mitgelieferten Produktdokumentation sind zu beachten. Die Anhänge sind Bestandteile dieser Erklärung.

#### 02.09 Normen / Richtlinien

Das Gerät sowie das Regelungszubehör entsprechen folgenden Bestimmungen: EG-Richtlinien

- 2004/108/EG Elektromagnetische Verträglichkeit (EMV-Richtlinie)
- 2006/95/EG Niederspannungsrichtlinie
- 2006/42/EG Maschinen (Maschinen-Richtlinie) **EN-Normen**
- EN 14785

#### 02.10 Softwareupdate

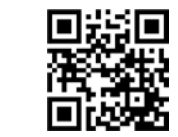

**Softwareupdate** Die Steuerungssoftware kann per Plug & Easy (Windows PC Software) upgedatet werden. www.myTouch.at

#### Plug & Easy

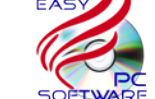

Konvertiert die Steuerungsdaten (Data-Logger) in eine Excel Datei.

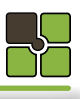

Lädt immer die neueste Steuerungssoftware und stellt diese zum Softwareupdate zur Verfügung

#### **Holzpellets**

#### **Allgemein Werteingabe**

#### 04.00 Touch Bedienung Allgemein

Ausführungen:

#### Touch

Drücken Sie mit **dem Finger** auf die Glasoberfläche des Touch Displays

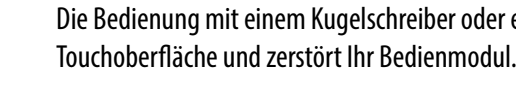

Nichteinhaltung kann alle Garantie- und Gewährleistungsansprüche nichtig machen.

#### Öffnen - Fenster Werteingabe

#### Touch

Auf Parameter der geändert werden soll

#### 04.02 Werteingabe

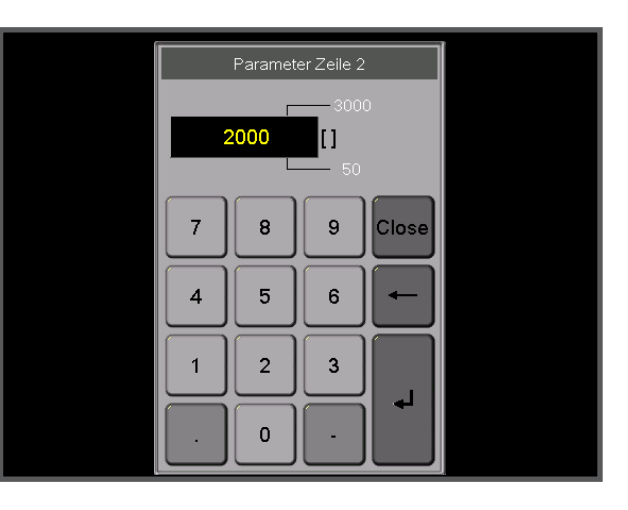

#### 04.03 Detail - Beschreibung Werteingabe

Standartwert Mit Doppelklick auf das Feld "Eingabewert" wird der Standardwert geladen

#### Minimalwert

Ist der kleinste einzustellende Wert

#### Maximalwert

Ist der größte einzustellende Wert

#### 04.04 Touchbereich / Funktionen / Meldungen

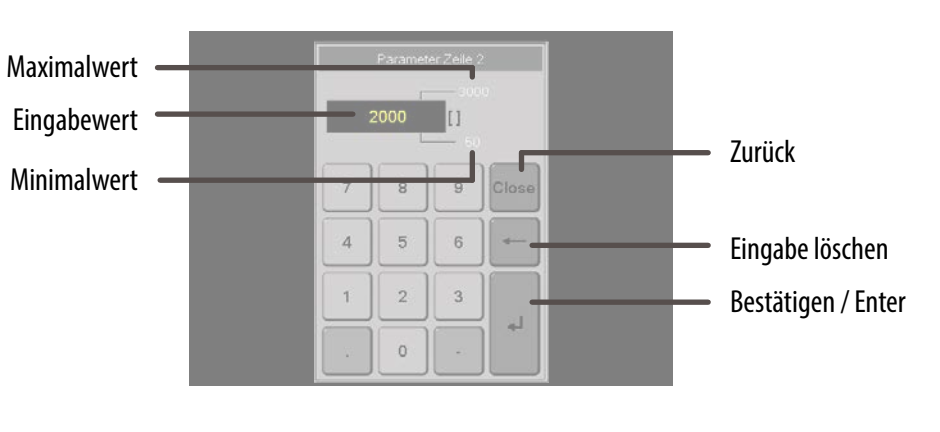

Die Verwendung von minderwertigem oder unzulässigem Pelletsbrennstoff beeinträchtigt die Funktion Ihres Pelletskessels und kann des Weiteren zum Erlöschen der Gewährleistung, der Garantie und der damit

04.01

Gemäß EN 17225-2 Qualitätsklasse A1 geeignet. Nichteinhaltung macht alle Garantie- und Gewährleistungsansprüche nichtig und könnte Ihre Sicherheit und die Funktion Ihres Gerätes beeinträchtigen!

Ihr Pelletskessel ist ausschließlich für die Verbrennung von Pellets aus Holz in kontrollierter Qualität,

Pellets werden aus Holzabfällen von Säge- und Hobelwerken, sowie aus Bruchholz von Forstbetrieben herge-

stellt. Diese Ausgangsprodukte werden zerkleinert, getrocknet und zum Brennstoff Pellets gepresst.

Durch verunreinigte Pellets kann es zu Schlackebildung im Brenner kommen.

Sorgen Sie vor dem Betreten des Lagerraumes für ausreichende Entlüftung!

Abfallstoffe und Flüssigkeiten dürfen im Pelletskessel nicht verbrannt werden!

#### Pelletslager

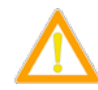

Was sind Holzpellets

Durch die natürliche Verbindung von Harzen mit Sauerstoff kann Kohlenmonoxid entstehen, es ist daher für eine ausreichende Belüftung des Pelletslagers zu sorgen.

#### Befüllung des externen Pelletslagers

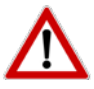

45 Minuten VOR der Befüllung Ihres Pelletslagers MUSS der Pelletskessel ausgeschaltet werden. Nichteinhalten dieser Wartezeit könnte Ihre Sicherheit und die Funktion Ihres Gerätes beeinträchtigen! Nichteinhaltung macht alle Garantie- und Gewährleistungsansprüche nichtig!

#### Spezifikation für hochwertige Pellets

Auszug aus Datenblatt zu Holzpellets gem. EN-17225-2 A1 Norm

verbundenen Produkthaftung führen.

SCHLACKEBILDUNG!

ACHTUNG:

ACHTUNG:

| Ursprung                        | <ul><li>Stammholz</li><li>Chemisch unbehandelte Holzreste</li></ul> |
|---------------------------------|---------------------------------------------------------------------|
| Durchmesse [mm]                 | 6 (+ - 1)                                                           |
| Länge [mm]                      | 3,15 - 40 (max. 1% 45)                                              |
| Feinanteil [%]                  | max. 1% (im Anlieferungszustand)                                    |
| Schüttgewicht [kg / m³]         | min. 600                                                            |
| Heizwert je kg                  | 4,6 - 5,3 kWh                                                       |
| Wassergehalt [%]                | max. 10                                                             |
| Aschenanteil [%]                | max. 0,7                                                            |
| Ascheerweichungstemperatur [°C] | >1200                                                               |
| Staubanteil [%]                 | max. 1 %                                                            |
| Mechanische Festigkeit [%]      | min. 97,5                                                           |

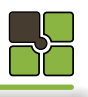

Diverse in der Bedienungsanleitung beschriebene Funktionen können von Ihrem Touch-Display abweichen. Die Funktionen und die Optik der Symbole sind von der jeweiligen Touch-Display Hardware (Touch-Display 1.0 / 2.0 / 3.0) abhängig. Die erweiterte Bedienung und Funktionen der Internetfähigen Touch-Displays finden Sie unter: http://www.hapero.com/service-center/downloads/

Die Bedienung mit einem Kugelschreiber oder einem anderen spitzen Gegenstand führt zur Verletzung der

05.00

Hauptmenü

### Pelletskessel

## Pelletskesse

05.03 Kesselmanagement

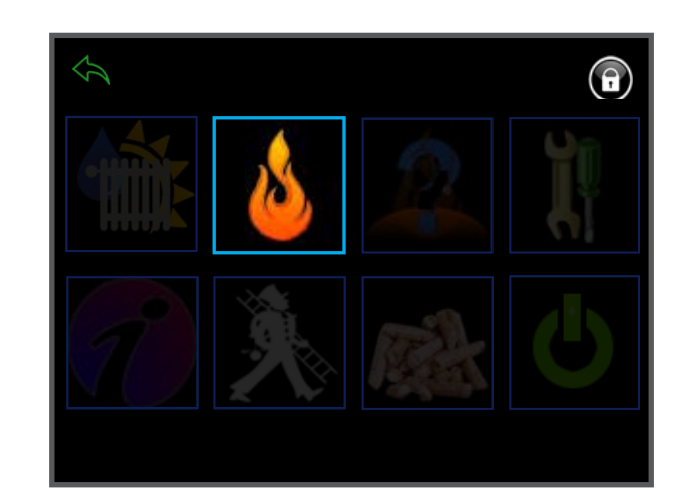

#### 05.04 Inhaltsübersicht Kesselmanagement (Verbrennung)

Informationsmenü

Menüdiagramm

Zeiteinstellungen (Kesselzeiten)

Einstellungen / Parametereingabe

#### Diagramme

Aggregatetest / Handbetrieb

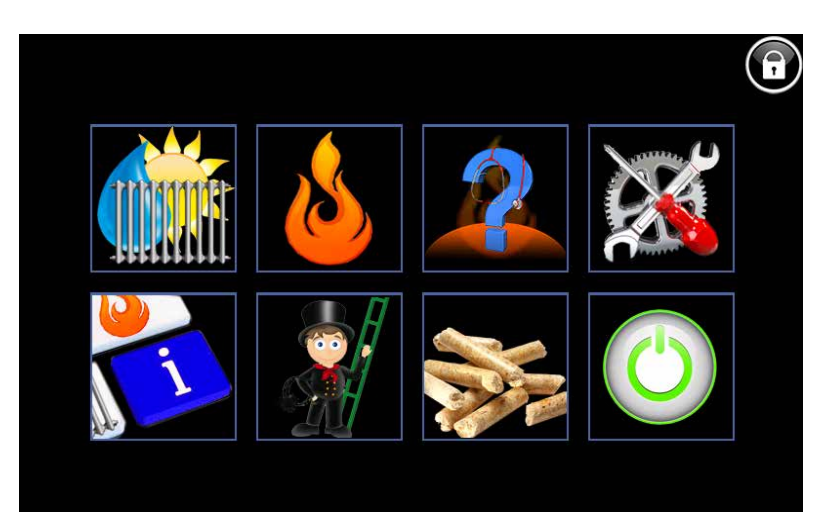

#### 05.01 Detail - Beschreibung Menübedienung

#### **Bedienfelder / Button**

sind Bereiche auf der Touch Oberfläche, bei deren "Touch" Sie in eine neue Ebene / Menü / Funktion gelangen.

#### Menütitel

Der Menütitel informiert Sie in welchem Menü Sie sich gerade befinden.

#### Statusmeldung / Statusfeld

Statusmeldungen informieren Sie über den aktuellen Kesselstatus. Das Statusfeld Farbe gelb ist eine Information Anzeige, die Farbe rot ist ein Warnhinweis.

#### Retour / Zurück / Beenden /Reset

In jedem Untermenü befindet sich links oben das "Zurückfeld".

Im Hauptmenü können Sie hier eine Störmeldung quittieren.

#### Fachkundendienstzugang

Eingabe für den Sicherheitsschlüssel bei Datenrücksicherung Eingabe des Schlüssels für erweiterte Parametrierung des Edv-systemtechnik Fachkundendienstes

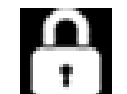

#### Kindersicherung (Standard)

Es können keine Parameter verändert werden (Schlüssel (0))

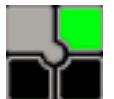

#### Betreiberebene

Kundenparameter und Datenrücksicherung kann durchgeführt werden (Schlüssel (1234))

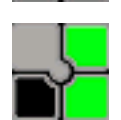

#### Fachkundendienstzugang

Fachkundendienst Code (Schlüssel (1508))

#### 05.02 Touchbereich / Funktionen / Meldungen

Menütitel Reset / Zurück / Beenden Energiemanagement Kesselmanagement

> Informationen Kaminkehrerfunktion

Kindersicherung / Betreiberebene Fachkundendienstzugang Heizende Code Parameter / Einstellungen Material Ein, Aus, Sommerbetrieb, etc., Statusmeldung

Kesselzustand

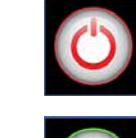

AUS

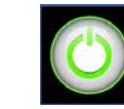

Der Kessel ist eingeschaltet, die Heizkreis(e), Puffer und Brauchwasserspeicher sind aktiv.

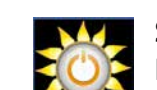

Sommerbetrieb Der Kessel ist eingeschaltet, die Heizkreis(e) sind auusgeschaltet.

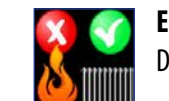

Energiemanagement aktiv, Wärmeerzeugung aus Der Kessel ist ausgeschaltet, die Heizkreis(e), Puffer und Brauchwasserspeicher sind aktiv.

Versione 2.0 10

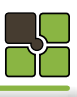

| Seite | 10 |
|-------|----|
| Seite | 11 |
| Seite | 12 |
| Seite | 13 |
| Seite | 15 |
| Seite | 16 |

Der Kessel ist ausgeschaltet, Sicherheitsfunktionen sind aktiv.

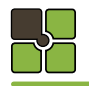

#### Pelletskessel

#### **Pelletskessel**

## 

#### 05.06 Detail - Beschreibung Kesselmanagement

05.05 Menüauswahl Kesselmanagement

#### Information

Kesselstatus, Temperaturen, Laufzeiten etc.

#### Freigabezeit

Brenner Freigabezeit

Einstellungen

Parametereinstellungen

#### Aggregatetest

Motoren, Saugzuggebläse, Luftmassensensor, Glühstab etc.

#### 05.07 Touchbereich / Funktionen / Meldungen

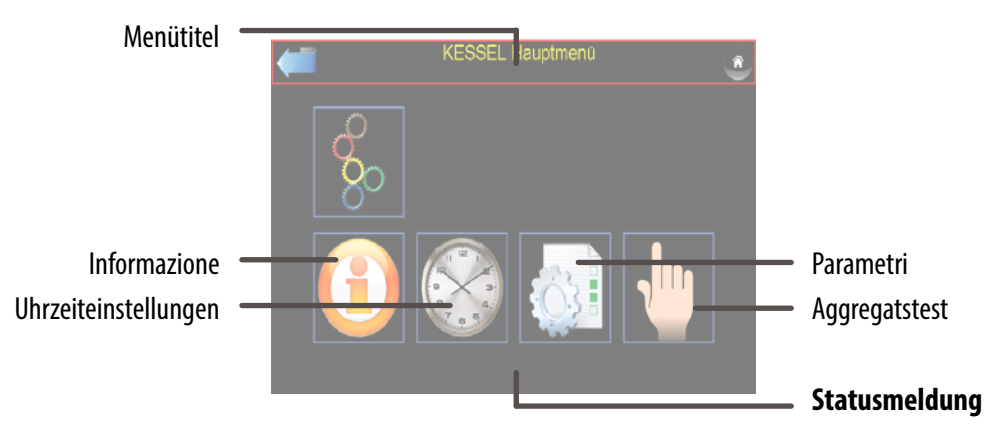

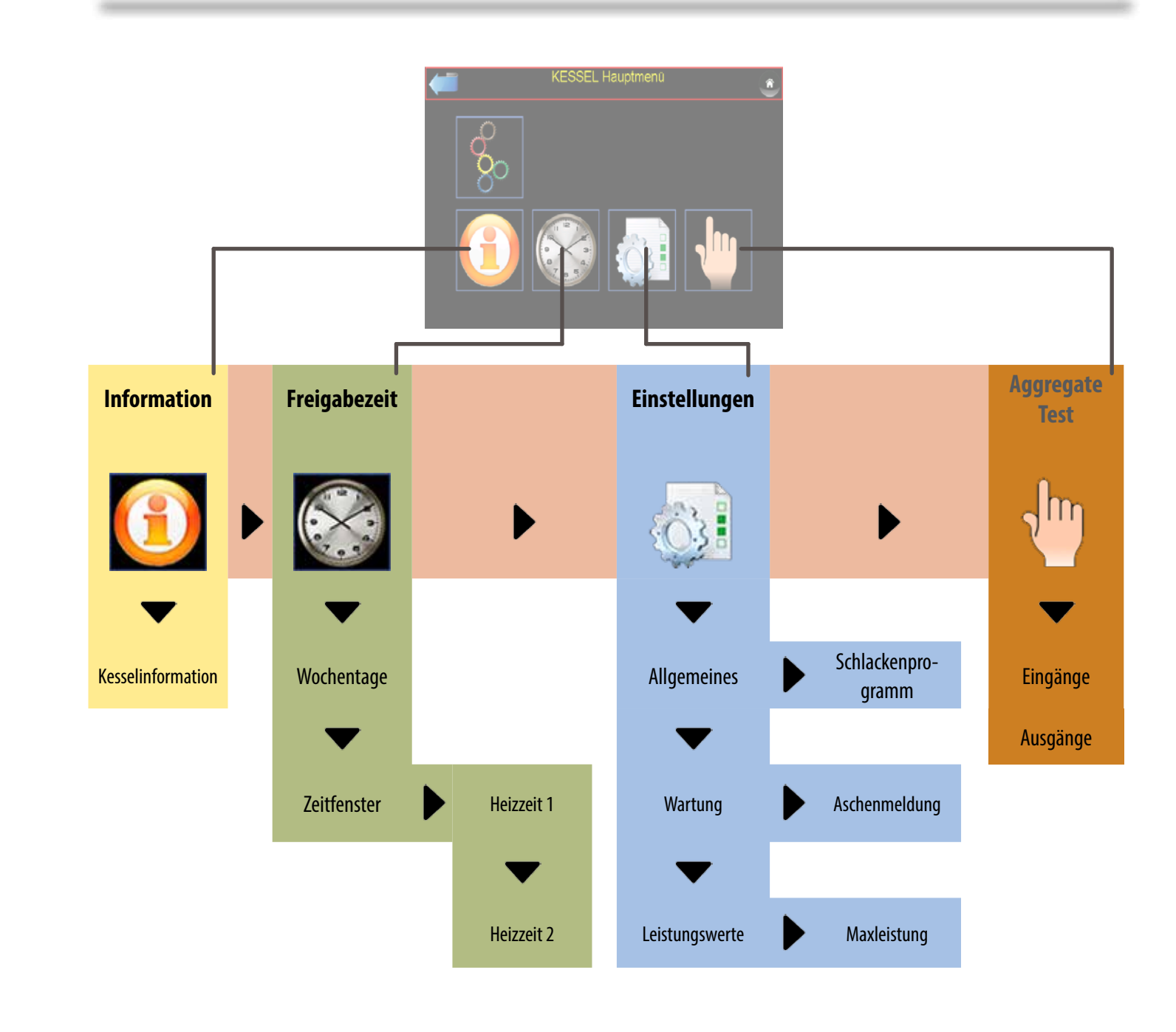

#### 12 — Versione 2.0 -

\_\_\_\_\_

\_\_\_\_\_

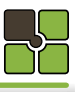

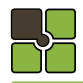

#### Pelletskessel

#### 05.08 Menüauswahl Information

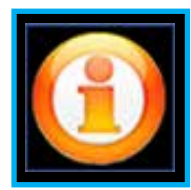

#### **KESSEL** Information 1 Kesselstatus: Brennerstatus: HEIZEN heizen 13 min 28 s Brennerleistung: Kesseltemperatur 58.0 °C 50.0 °C Betriebsstunden rennraumtemperatur: 59.2 °C üllstand Aschenbehälter 2.6

#### **Detail - Beschreibung Information** 05.09

#### Betriebsstatus Kessel: STANDBY STARTEN HEIZEN

#### PELLETS SAUGEN FEHLER

STOPPEN

#### **Brenner:**

- Standby Vorbereiten Luft prüfen Vorfüllen Zünderkennung Anbrennen Glutstock bilden Regelung aktiv Ausbrennen Rost auf / zu Reinigen
- (Kessel beendet die Verbrennung) (Kessel befüllt automatisch den Tagesbehälter) (Kessel benötigt Ihr Eingreifen) (Brenner wartet auf Anforderung) (Brenner bereitet sich zum Start vor) (Prüfung Aschenlade / Brennraumtüre geschlossen) (Brenner mit Pellets füllen) (Brenner wartet auf Zünderkennung)

(Kessel wartet auf eine Anforderung

(Kessel startet die Verbrennung)

(Kessel ist im Heizbetrieb)

(Zündung erkannt) (Aufbau Glutstock) (Leistungsregelung) (Gesichertes Beenden der Verbrennung) (Ende des Ausbrennvorganges) (Reinigung des Wärmetauschers und Brenners wird durchgeführt)

#### Leistungs [%]

#### Material:

Leistung der Förderschnecke

#### Luft:

Leistung des Saugzuggebläses

#### Kesseltemperaturen [°C]

#### Soll:

Errechnete Kessel Solltemperatur It. Einstellung / Energiemanagement

#### lst:

Gemessene Kesseltemperatur

## Pelletskesse

05.10 Menüauswahl Freigabezeiten

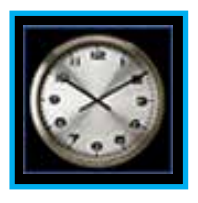

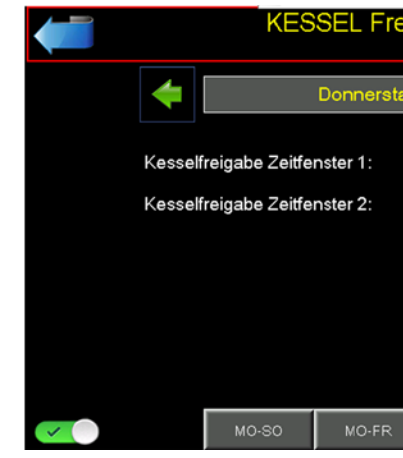

#### 05.11 Detail - Beschreibung Freigabezeiten

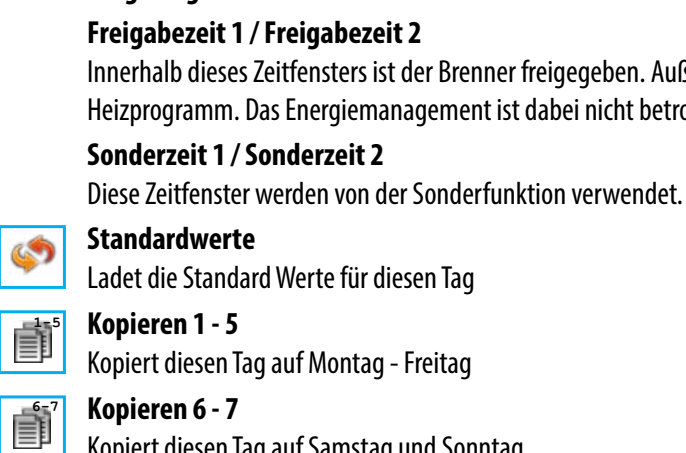

Kopiert diesen Tag auf Samstag und Sonntag

#### 05.12 Zeitschiene Freigabezeiten

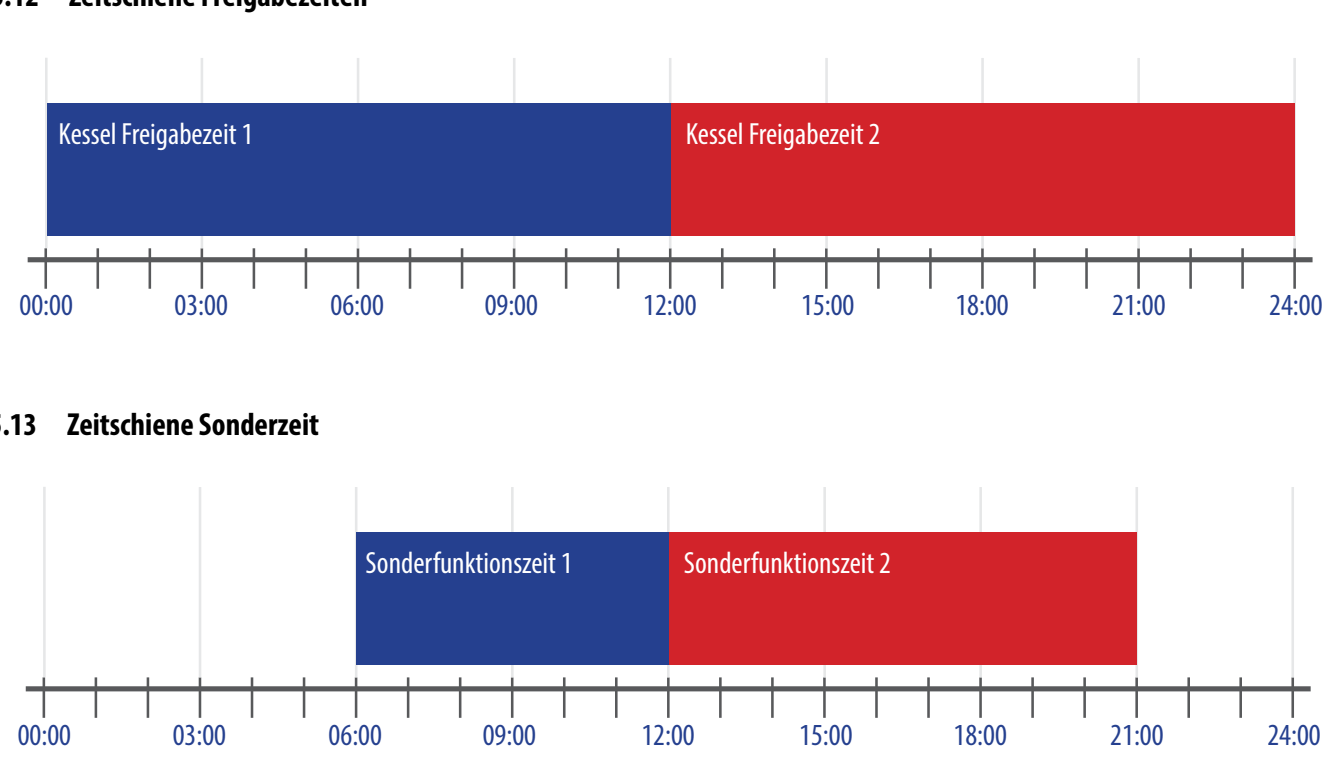

#### 05.13 Zeitschiene Sonderzeit

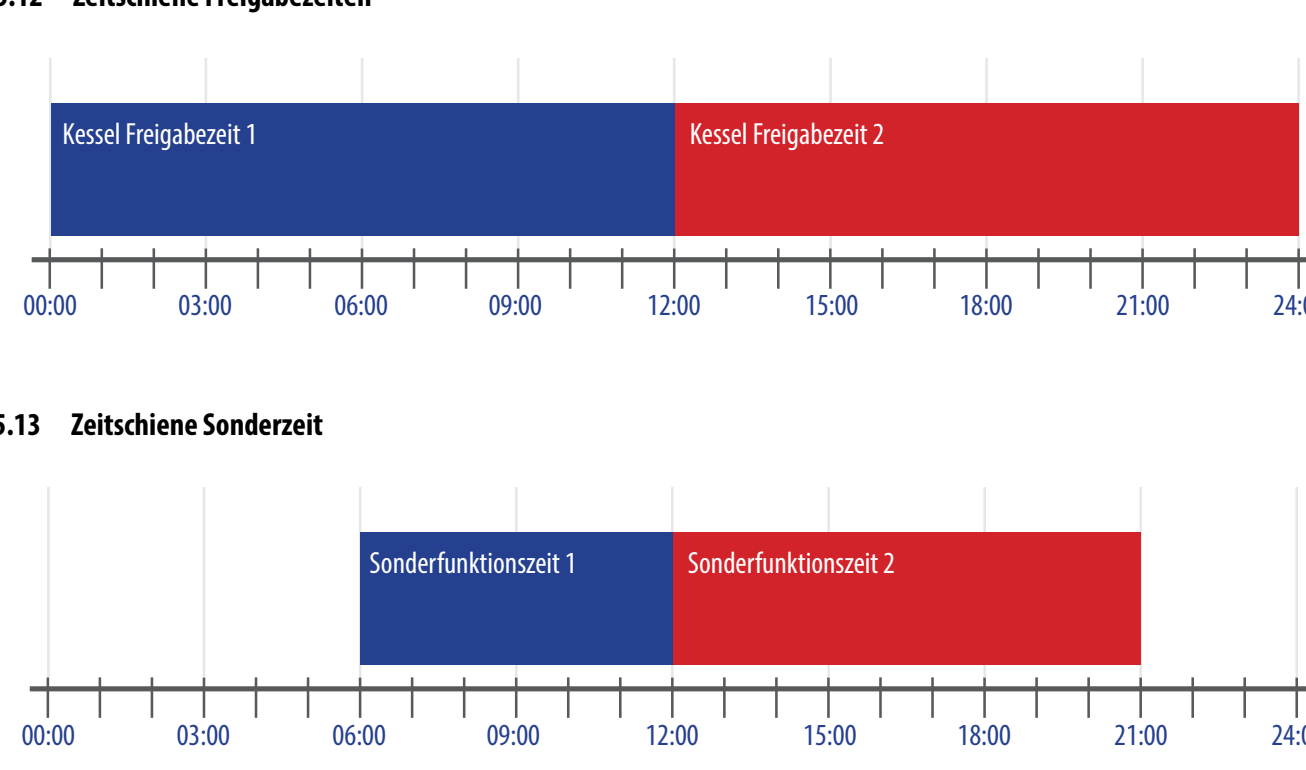

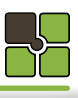

| ig | abeze | ite | n     | Donnerstag<br>13:07 | Â  |
|----|-------|-----|-------|---------------------|----|
| g  |       |     | •     |                     | \$ |
|    | 00:00 | ]-[ | 12:00 | ]                   |    |
|    | 12:00 | ]-[ | 00:00 |                     |    |
|    |       |     |       |                     |    |
|    |       |     |       |                     |    |
|    |       |     |       |                     | 2  |
|    | SA-SC | C   |       |                     |    |

Innerhalb dieses Zeitfensters ist der Brenner freigegeben. Außerhalb der Zeitfenster beendet der Brenner sein Heizprogramm. Das Energiemanagement ist dabei nicht betroffen, Pumpen und Mischer laufen weiter.

#### \_\ 05.14 Menüauswahl Einstellungen

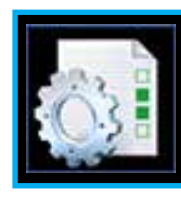

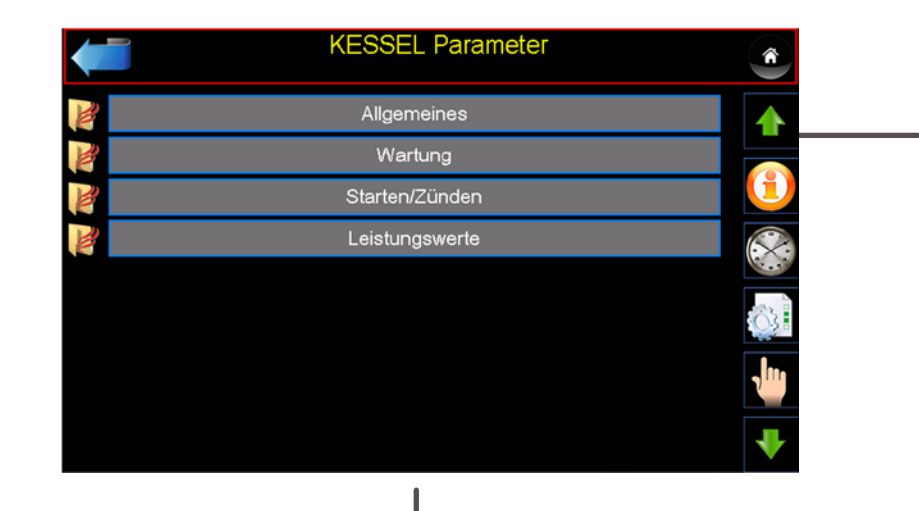

## Pelletskessel

#### 05.18 Menüauswahl Aggregatetest

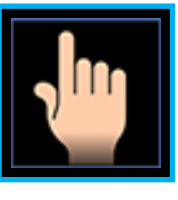

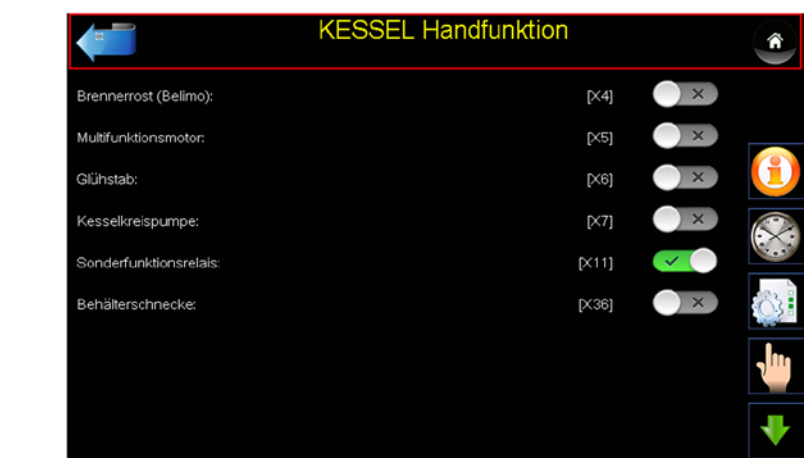

#### 05.19 Detail - Beschreibung Aggregatetest

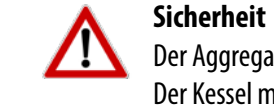

4

## Der Aggregatetest lässt sich nur im gesicherten Zustand aktivieren.

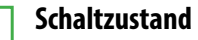

Gefülltes Kästchen = geschaltet, Rahmen = nicht geschaltet

#### ACHTUNG!

Durch schalten der Aggregate werden Motoren und Zündelemente (Glühstab) geschalten. Dies kann zu Verletzungen führen. Dies darf nur bei vollständig montierten Verkleidungsteilen durchgeführt werden!

#### 05.16 Menüebene Einstellungen

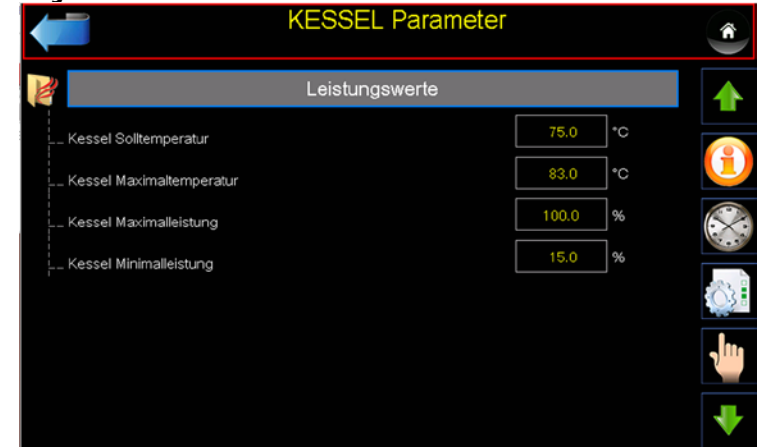

#### 05.17 Detail - Beschreibung Einstellungen

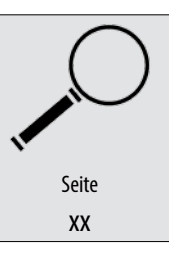

Alle Einstellwerte und Parameter finden Sie unter der angegeben Seite 62

Pelletskessel

\_\_\_\_

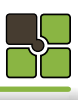

Der Kessel muss mindestens im Kessel- und Brennerstatus auf Standby stehen

### <u>Notizen</u>

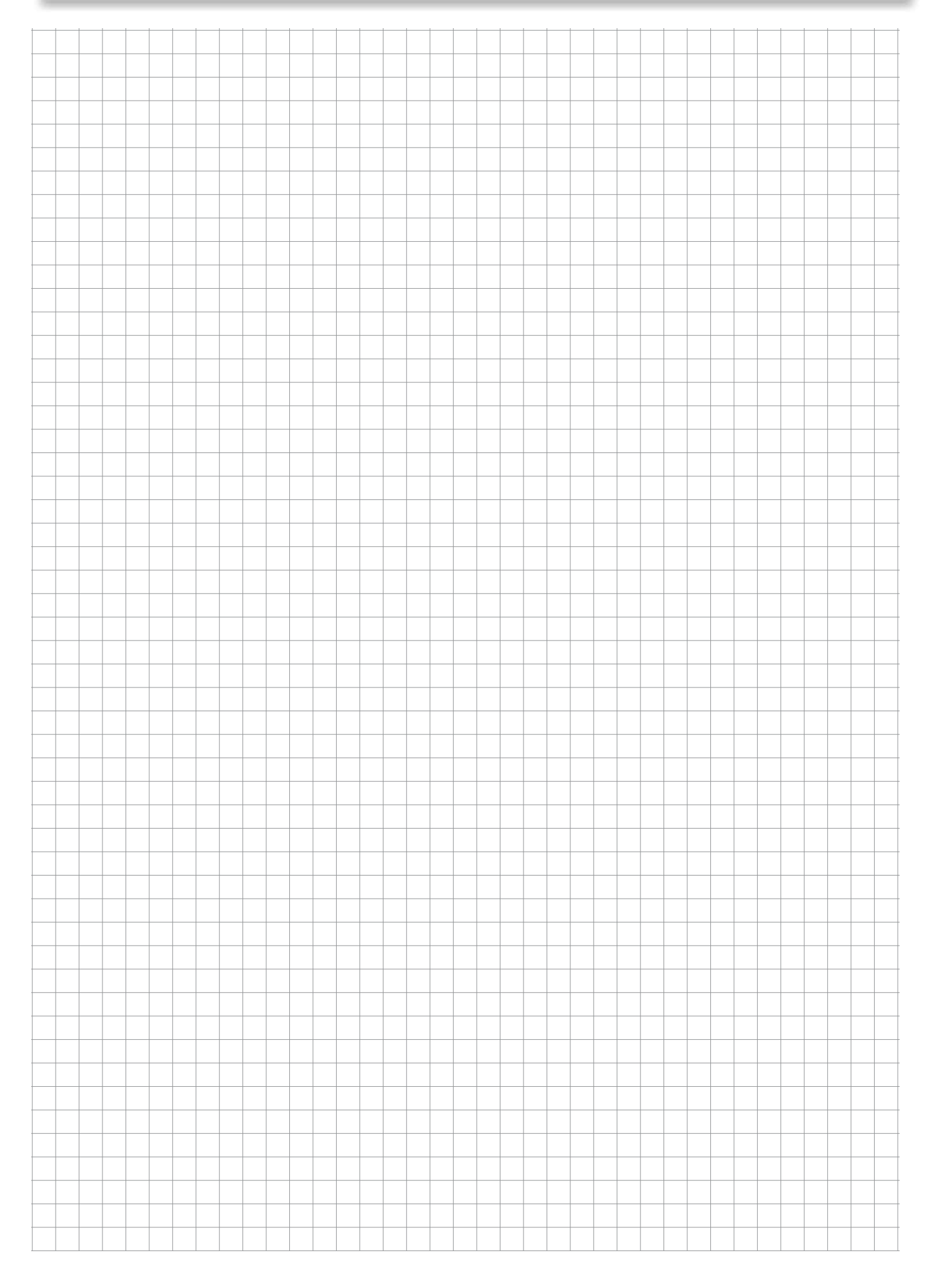

## Energiemanagement

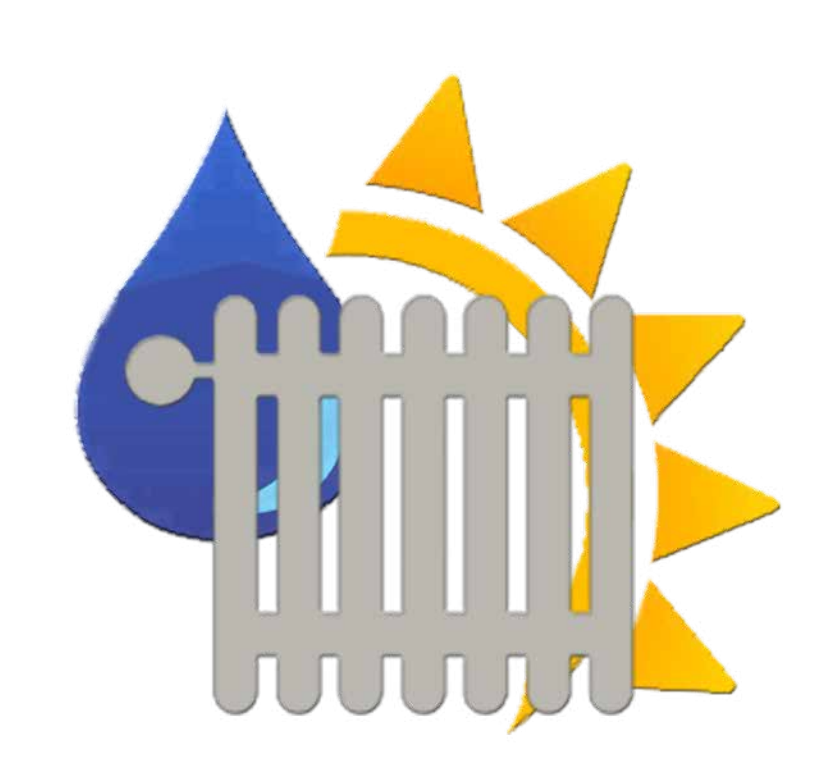

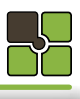

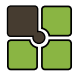

06.00 Hauptmenü

### <u>Heizkreis</u>

## Heizkreis

06.03 Energiemanagement

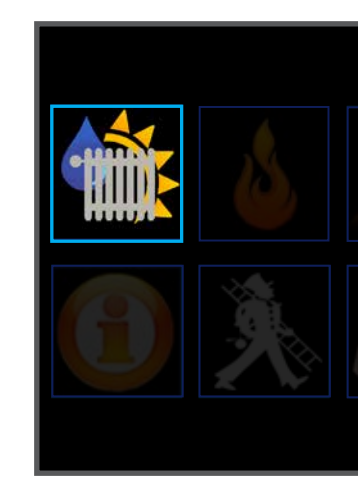

#### 06.04 Inhaltsübersicht Heizkreis

#### Informationsmenü

Menüdiagramm Heizkreis

Zeiteinstellungen (Heizzeiten)

Einstellungen / Parametereingabe

Diagramme

Aggregatetest / Handbetrieb

#### 06.05 Inhaltsübersicht Brauchwasserboiler

#### Informationsmenü

Menüdiagramm Brauchwasserboiler

Zeiteinstellungen (Boilerladezeiten)

Einstellungen / Parametereingabe

#### Diagramme

Aggregatetest / Handbetrieb

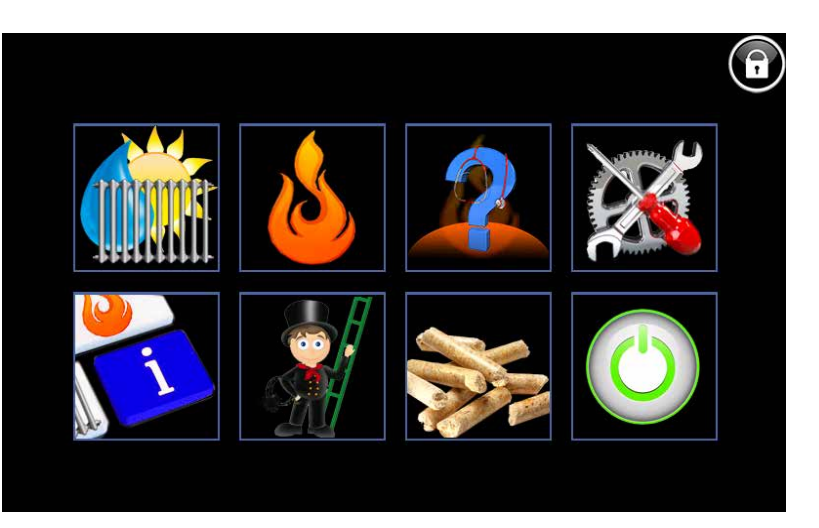

#### 06.01 Detail - Beschreibung Menübedienung

| Be | dien | felde | r / But    | ton | 1 |     |  |   |         |  |  |
|----|------|-------|------------|-----|---|-----|--|---|---------|--|--|
|    |      |       | <i>c</i> . | -   |   | a 1 |  | - | 1 // 61 |  |  |

sind Bereiche auf der Touch Oberfläche, bei deren "Touch" Sie in eine neue Ebene / Menü / Funktion gelangen.

#### Menütitel

Der Menütitel informiert Sie in welchem Menü Sie sich gerade befinden.

#### Statusmeldung / Statusfeld

Statusmeldungen informieren Sie über den aktuellen Kesselstatus. Das Statusfeld Farbe gelb ist eine Information Anzeige , die Farbe rot ist ein Warnhinweis.

#### Retour / Zurück / Beenden /Reset

In jedem Untermenü befindet sich links oben das "Zurückfeld". Im Hauptmenü können Sie hier eine Störmeldung quittieren.

#### Fachkundendienstzugang

Eingabe für den Sicherheitsschlüssel bei Datenrücksicherung Eingabe des Schlüssels für erweiterte Parametrierung des Edv-systemtechnik Fachkundendienstes

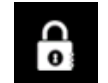

#### Kindersicherung (Standard)

Es können keine Parameter verändert werden (Schlüssel (0))

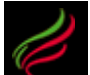

#### Betreiberebene

Kundenparameter und Datenrücksicherung kann durchgeführt werden (Schlüssel (1234))

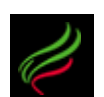

#### Fachkundendienstzugang

Fachkundendienst Code (Schlüssel (1508))

#### 05.02 Touchbereich / Funktionen / Meldungen

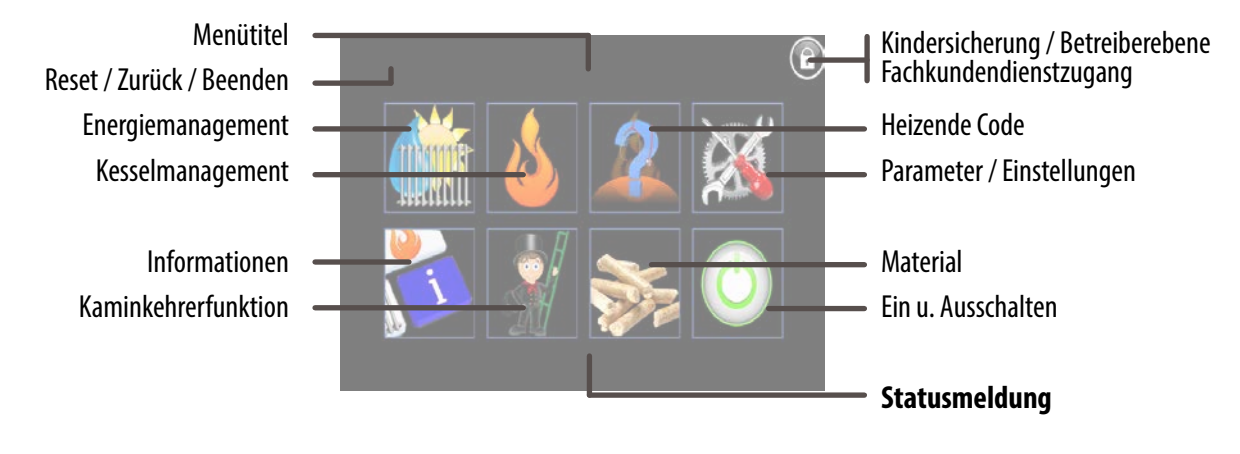

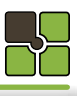

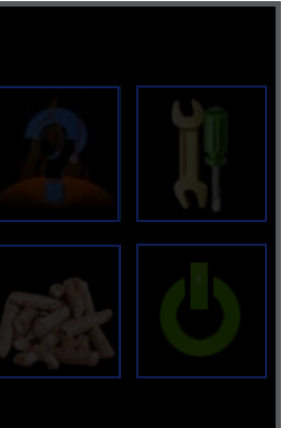

| Seite | 20 |
|-------|----|
| Seite | 11 |
| Seite | 12 |
| Seite | 13 |
| Seite | 15 |
| Seite | 16 |

| Seite | 20 |
|-------|----|
| Seite | 11 |
| Seite | 12 |
| Seite | 13 |
| Seite | 15 |
| Seite | 16 |

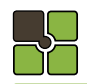

## Heizkreis

#### Heizkreis

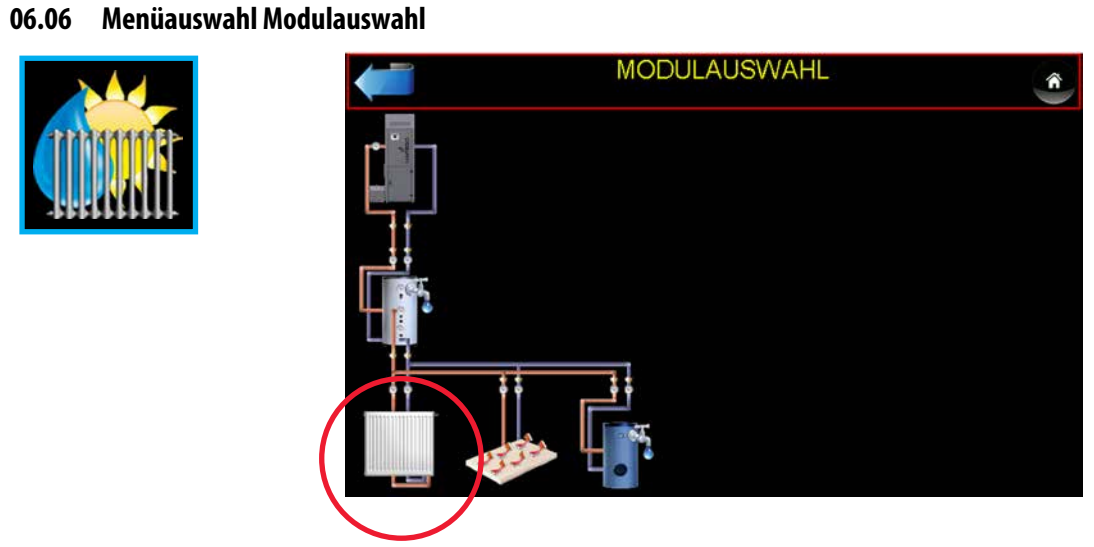

06.07 Detail - Beschreibung Modulauswahl

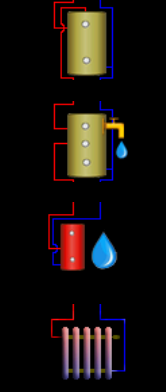

#### Puffer

Wählen, wenn Sie zum Puffer gelangen wollen

#### Kombipuffer (Puffer und Brauchwasserspeicher)

Wählen, wenn Sie zum Puffer oder Brauchwasserspeicher gelangen wollen

#### Brauchwasserspeicher

Wählen, wenn Sie zum Brauchwasserspeicher gelangen wollen

#### Heizkreis

Wählen, wenn Sie zum Heizkreis gelangen wollen

#### 06.08 Menüauswahl Heizkreis

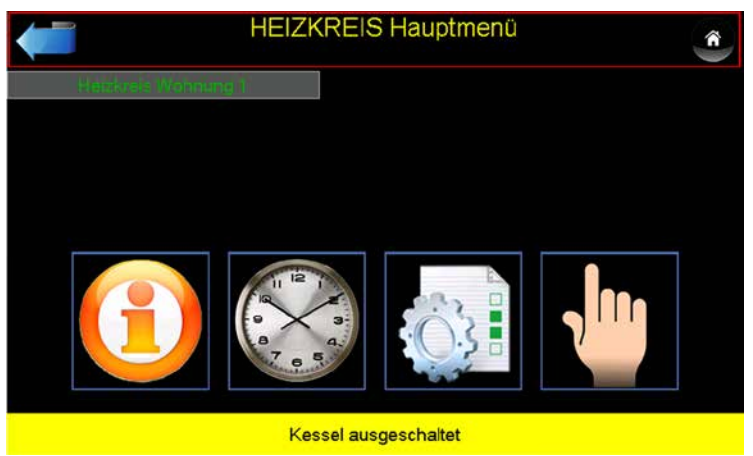

#### 06.09 Detail - Beschreibung Kesselmanagement

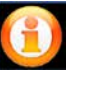

#### Information

Kesselstatus, Temperaturen, Laufzeiten etc.

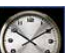

2

Freigabezeit **Brenner Freigabezeit** 

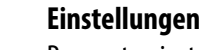

Parametereinstellungen

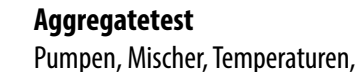

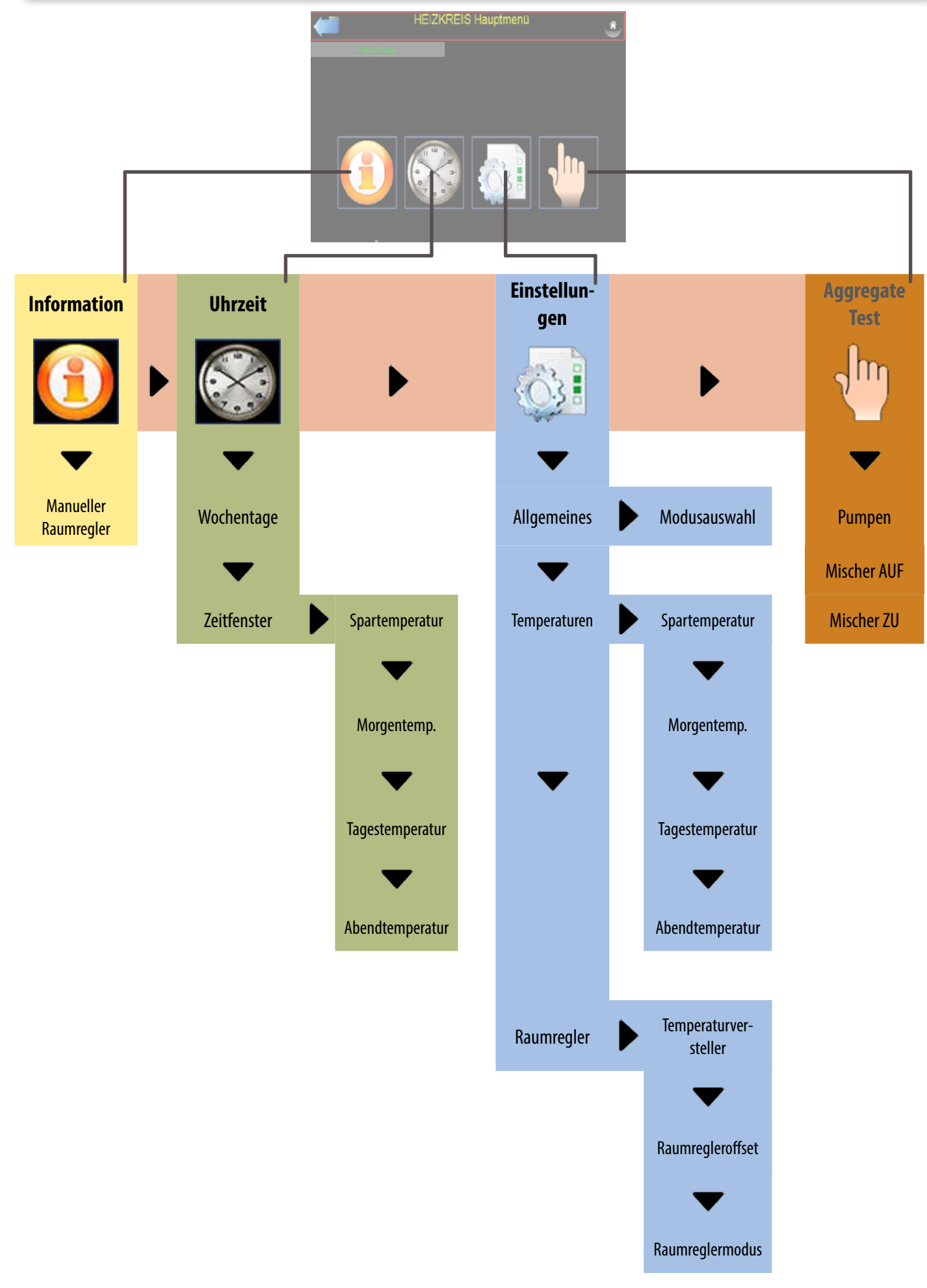

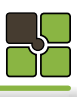

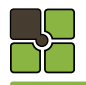

06.10 Menüauswahl Heizkreisinfo

#### Heizkreis

## Heizkreis

06.12 Menüauswahl Zeitprogramm

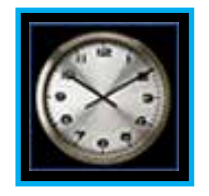

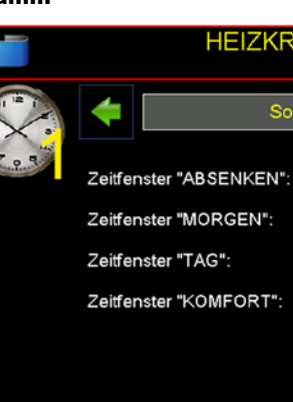

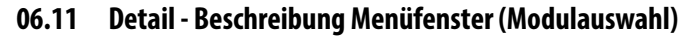

#### Raumreglermodus

34.9

Bei Verwendung eines Raumreglers wir die eingestellte Position am Raumregler angezeigt. Wird kein Raumregler verwendet, kann hier die gewünschte Position per Touch ausgewählt werden

**HEIZKREIS** Information

23.2

39.5

Heizkreis Wohnung 1

Modus

5.3

1

AUTOMATIKBETRIEB

#### Raumtemperaturversteller

Korrigieren Sie auf die gewünschte Raumtemperatur. Beachten Sie dass dieser Korrekturwert für alle Temperaturen, dieses Heizkreises gilt (Nacht / Komforttemperatur / Zeitprogramm 1 und 2 / Spartemperatur)

#### Vorlauftemperatur

Es wird die Soll und die Isttemperatur angezeigt.

#### Raumtemperatur

Es wird die Soll und die Isttemperatur angezeigt, falls ein Raumregler verwendet wird.

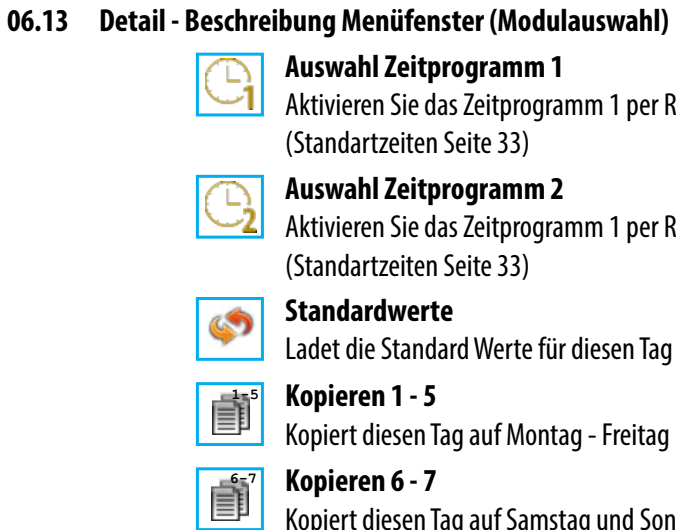

Kopiert diesen Tag auf Samstag und Sonntag

#### 06.14 Zeitschiene Zeitprogramm 1

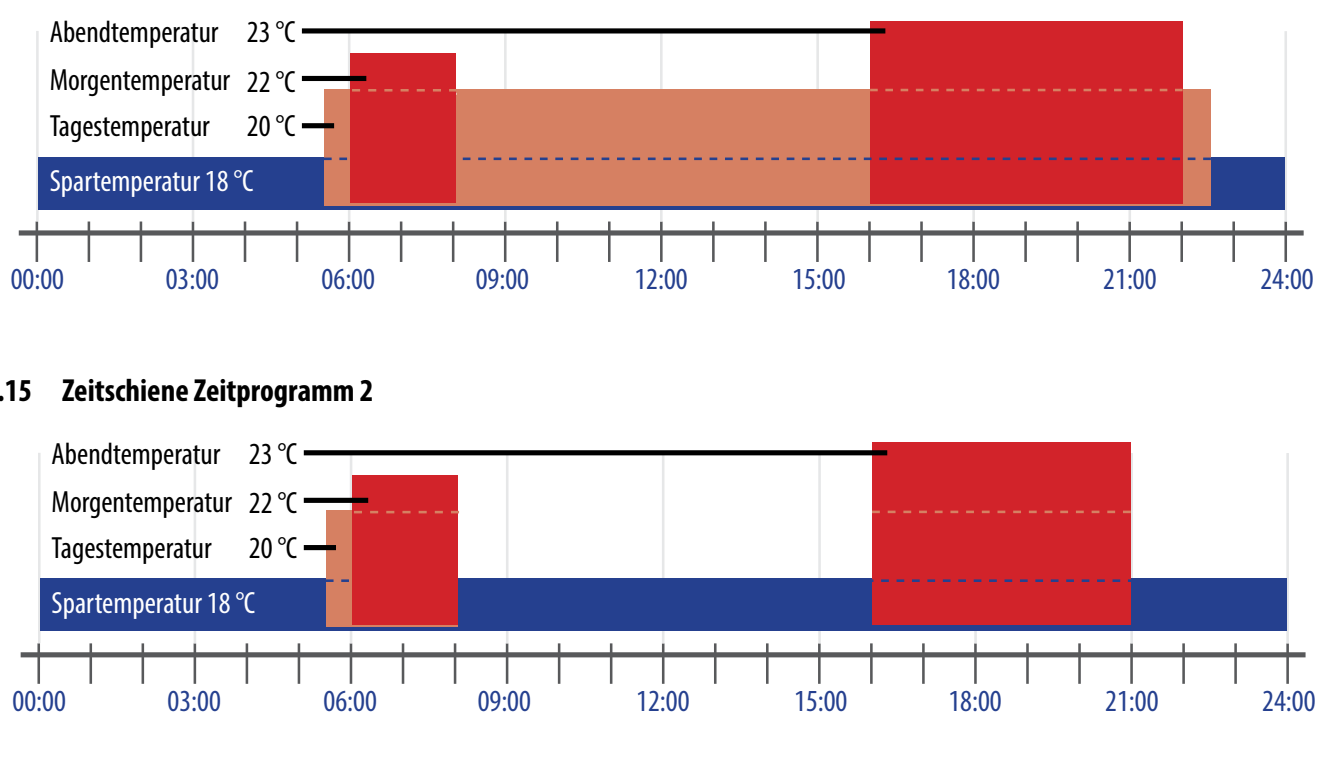

#### 06.15 Zeitschiene Zeitprogramm 2

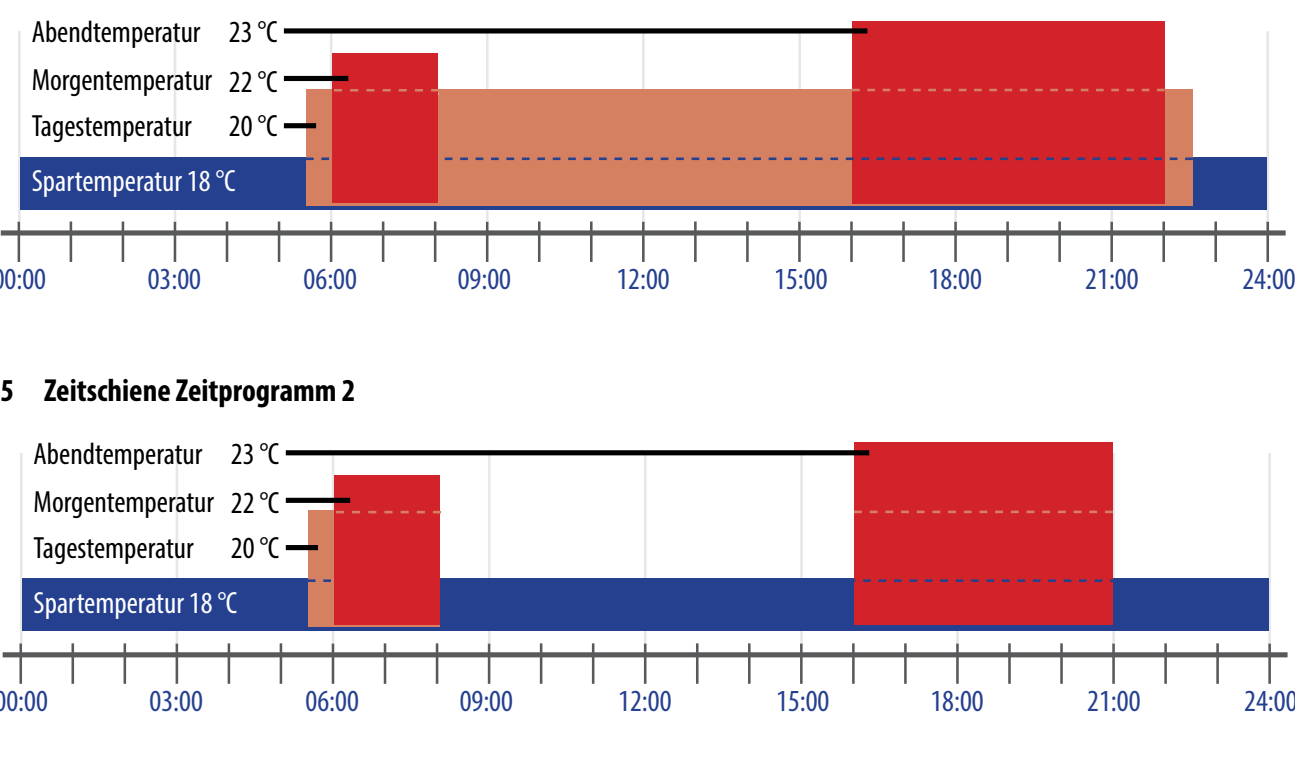

Zeiteinstellung.psd

\_\_\_\_

----- 2018.02.01 / RW

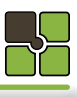

| Z | eitfens | ter | [     | Donnerstag<br>12:15 | â |
|---|---------|-----|-------|---------------------|---|
|   |         |     | •     | \$                  |   |
|   | 00:00   | ]-[ | 00:00 | 18.0 °C             |   |
|   | 05:00   | ]-[ | 09:00 | 22.0 °C             |   |
|   | 09:00   | ]-[ | 23:00 | 20.0 °C             | X |
|   | 16:00   | ]-[ | 21:00 | 23.0 °C             |   |
|   |         |     |       |                     | ł |
|   | SA-SC   | C   |       |                     | ♥ |

#### Aktivieren Sie das Zeitprogramm 1 per Raumregler oder im Menüfenster HEIZKREIS INFO

#### Aktivieren Sie das Zeitprogramm 1 per Raumregler oder im Menüfenster HEIZKREIS INFO

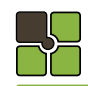

### Heizkreis

î

4

## Heizkreis

06.19 Menüauswahl Handbetrieb / Aggregatetest

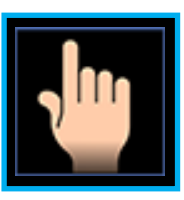

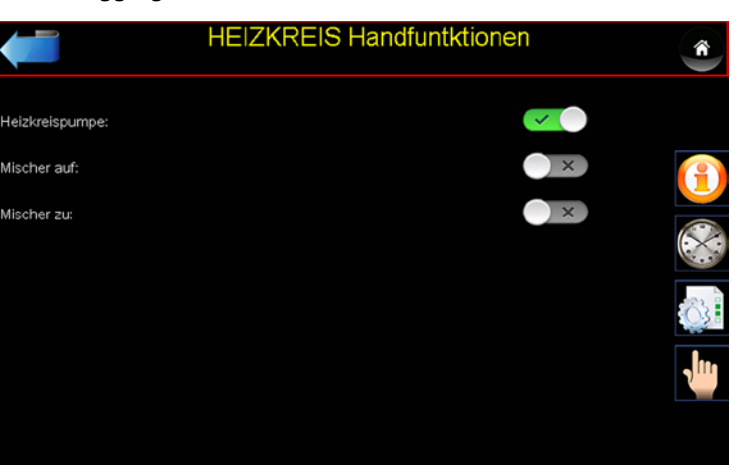

#### 06.20 Detail - Beschreibung Menüfenster (Handbetrieb / Aggregatetest)

#### Allgemeines

Die Handfunktion (Aggregatetest) kann jederzeit durchgeführt werden.

#### Schaltzustand

Gefülltes Kästchen = geschaltet, Rahmen = nicht geschaltet Heizkreispumpe

Schaltet das Relais für die Heizkreispumpe.

**Mischer AUF** 

#### **Mischer ZU**

Schaltet das Relais für den Mischer ZU, falls Mischer AUF geschaltet war, wird dieser Zustad zuerst beendet.

#### Vorlauftemperatur

Die aktuelle Vorlauftemperatur wird angezeigt.

#### 06.17 Menüebene Parameterauswahl

06.16 Menüauswahl Parameterauswahl

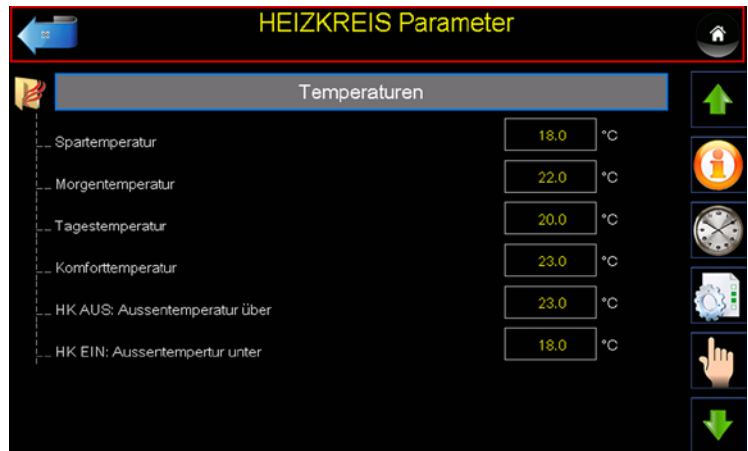

**HEIZKREIS** Parameter

Allgemeines

Temperaturen

#### 06.18 Detail - Beschreibung Einstellungen

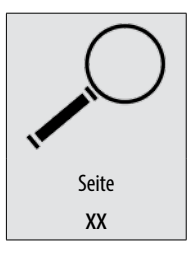

Alle Einstellwerte und Parameter finden Sie unter der angegeben Seite 62

\_\_\_\_\_

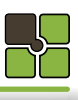

Schaltet das Relais für den Mischer AUF, falls Mischer ZU geschaltet war, wird dieser Zustad zuerst beendet.

\_\_\_\_\_

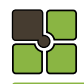

#### **Brauchwasserspeicher**

#### **Brauchwasserspeicher**

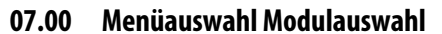

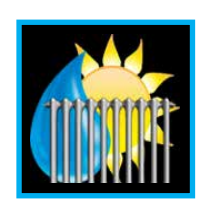

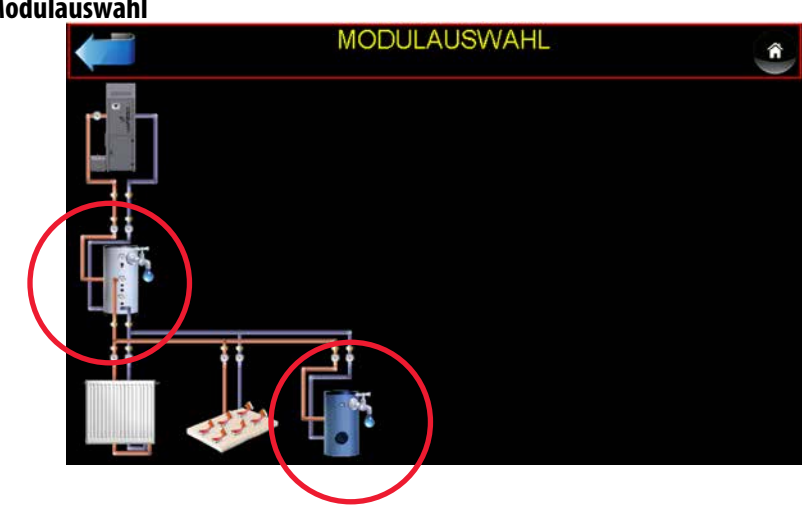

#### 07.01 Detail - Beschreibung Modulasuwahl

**Puffer** Wählen, wenn Sie zum Puffer gelangen wollen

#### Kombipuffer (Puffer und Brauchwasserspeicher)

Wählen, wenn Sie zum Puffer oder Brauchwasserspeicher gelangen wollen

#### Brauchwasserspeicher

Wählen, wenn Sie zum Brauchwasserspeicher gelangen wollen

#### Heizkreis

Wählen, wenn Sie zum Heizkreis gelangen wollen

#### 07.02 Menüauswahl Brauchwasserspeicher

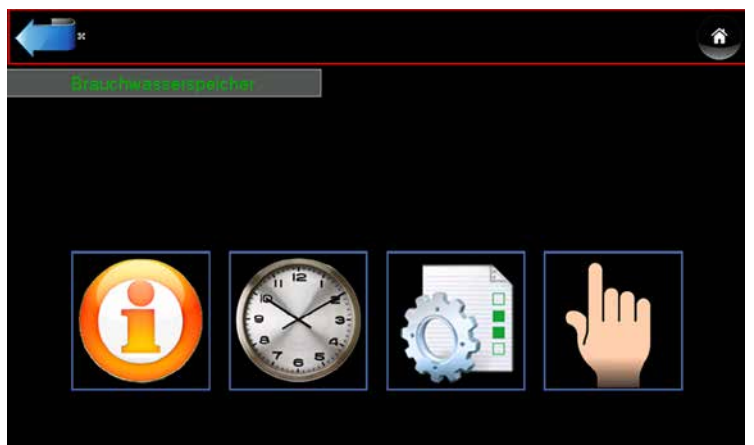

#### 07.03 Detail - Beschreibung Kesselmanagement

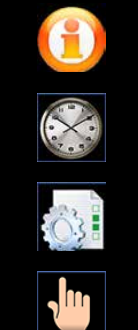

Information Kesselstatus, Temperaturen, Laufzeiten etc.

**Freigabezeit** Brenner Freigabezeit

> **Einstellungen** Parametereinstellungen

**Aggregatetest** Pumpen, Temperature Information
Uhrzeit

Important
Important
Important
Important
Important
Important
Important
Important
Important
Important
Important
Important
Important
Important
Important
Important
Important
Important
Important
Important
Important
Important
Important
Important
Important
Important
Important
Important
Important
Important
Important
Important
Important
Important
Important
Important
Important
Important
Important
Important
Important
Important
Important
Important
Important
Important
Important
Important
Important
Important
Important
Important
Important
Important
Important
Important
Important
Important
Important
Important
Important
Important
Important
Important
Important
Important
Important
Important
Important
Important
Important
Important
Important
Important
Important
Important
Important
Important
Important
Important
Important
Important
Important
Important
Important
Important
Important
Important
Important
Important
Important
Important
Important
Important
Important
Important
Important
Important
Important
Important
Important
Important
Important
Important
Important
Important
Important
Important
Important
Important
Important
Important
Important
Important
Important
Important
Important
Important
Important
Important
Important
Important
Important
Important
Important
Important
Important
Important
Important
Important
Important
Important
Important
Important
Important
Important
Important
Important
Important
Important
Important
Important
Important
Important
Important
Important
Important
Important
Important
Important
Important
Important
Important
Important
Important
Important
Important
Important
Important
Important
Important
Important
Important
Important
Important
Important
Important
Important
Important
Important
Important
Important
Important
Important
Important
Important
Important
Important
Important
Important
Important
Important
Important
Important
Important
Important
Important
Important
Important
Important
Important
Important
Important
Important
Important
Important
Important
Important
Important
Important
Important
Important
Impor

\_\_\_\_\_

Grundtemperatur

Anti - Legionellen

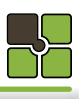

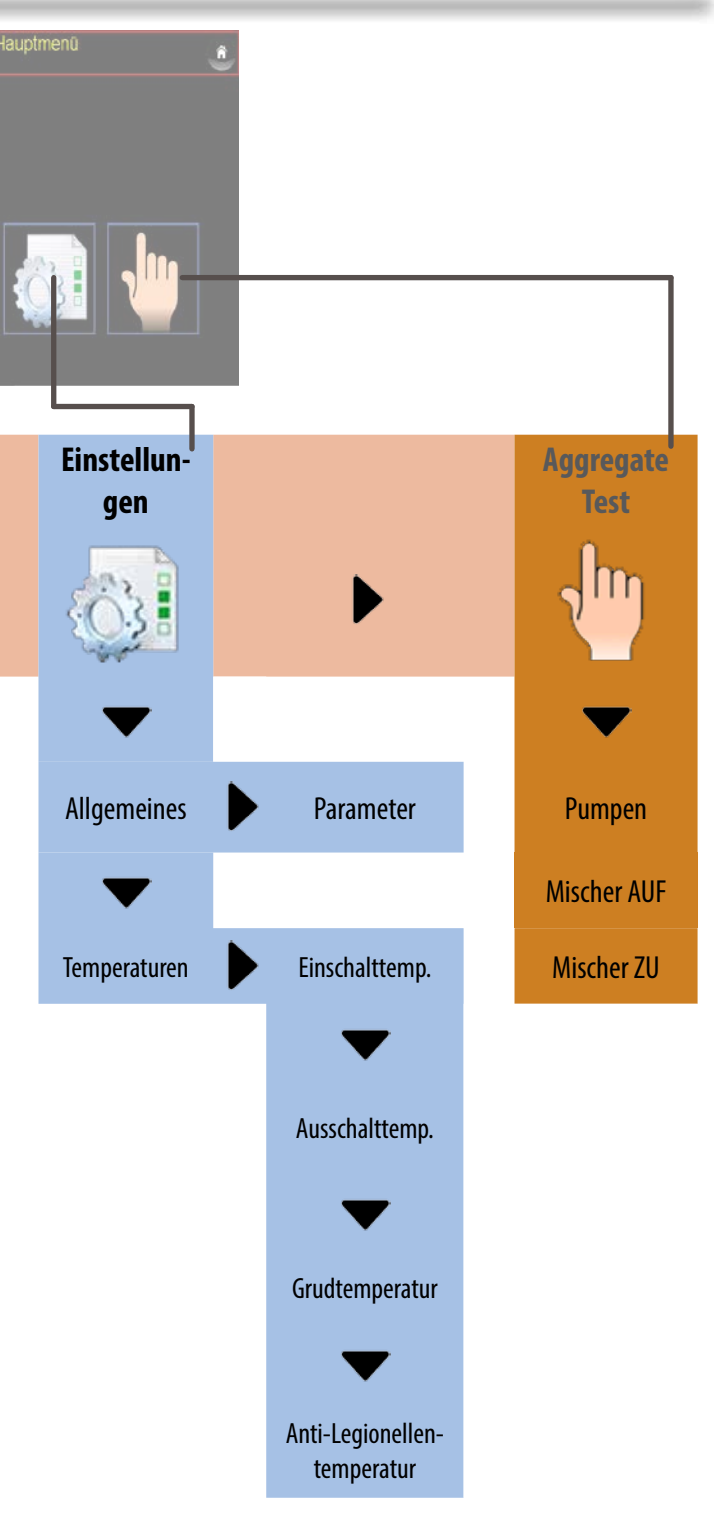

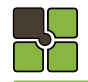

#### **Brauchwasserspeicher**

#### 07.04 Menüauswahl Information

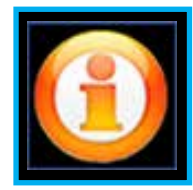

WARMW ŝ 0.0 Brauchwasse 1 × Boilerladung aktiv: 35.0 eratur: Boilertemperatur oben: 45.0 Ausschalttemperatur:

07.06 Menüauswahl Zeitprogramm

#### **Brauchwasserspeicher**

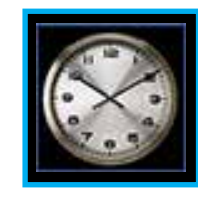

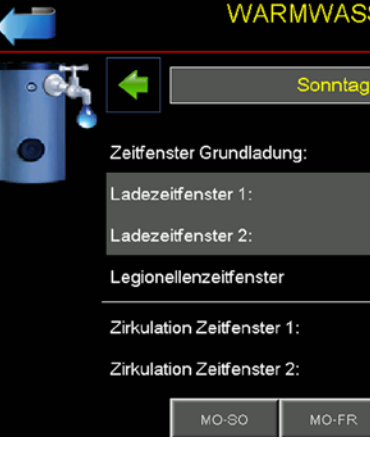

#### 07.05 Detail - Beschreibung Menüfenster (Modulauswahl)

#### Ladevorgang

Die Funktion "Brauchwasserboiler laden" (Boilerzustand) wurde gestartet

#### Ladepumpe

Gefülltes Kästchen = geschaltet, Rahmen = nicht geschaltet

#### Schalttemperatur

Ein - und Ausschalttemperatur

#### Isttemperatur

Aktuelle Brauchwasserboilertemperatur

#### Start Boilerladung!

Der Brauchwasserboiler wird einmal auf Ausschalttemperatur geladen.

#### Start Anti-Legionellenladung!

Der Brauchwasserboiler wird einmal auf Anti-Legionellentemperatur geladen.

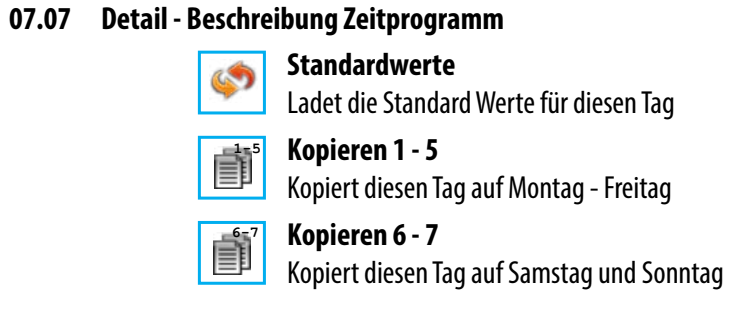

#### 07.08 Zeitschiene Ladezeiten

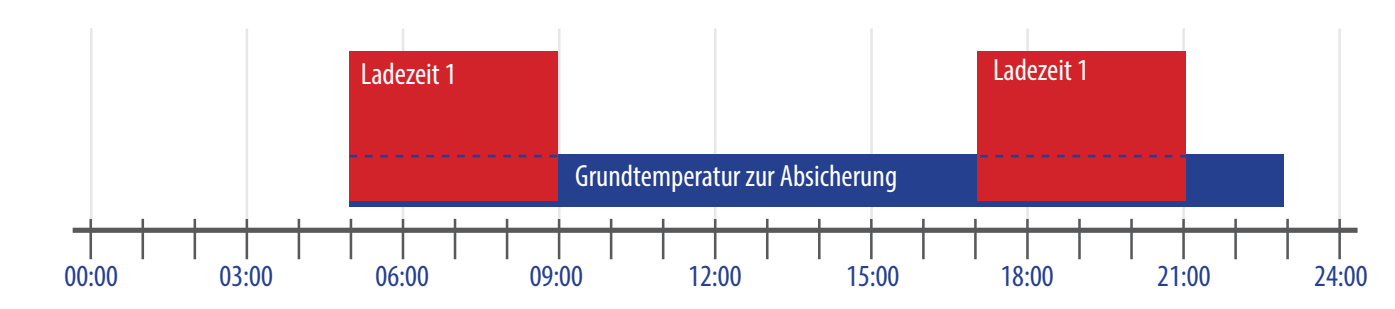

\_\_\_\_\_

\_\_\_\_\_

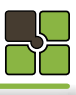

| S | ER Zei | ter | ן נ   | Donnerstag<br>13:53 | Î   |
|---|--------|-----|-------|---------------------|-----|
|   |        |     | •     |                     | \$  |
|   | 05:00  | ]-[ | 23:00 |                     | (1) |
|   | 05:00  | ]-[ | 09:00 |                     |     |
|   | 17:00  | ]-[ | 21:00 |                     | X   |
|   | 00:00  | ]-[ | 00:00 | _                   | Č3  |
|   | 00:00  | ]-[ | 12:00 |                     |     |
|   | 12:00  | ]-[ | 00:00 |                     |     |
|   | SA-SO  | C   |       |                     |     |

#### **Brauchwasserspeicher**

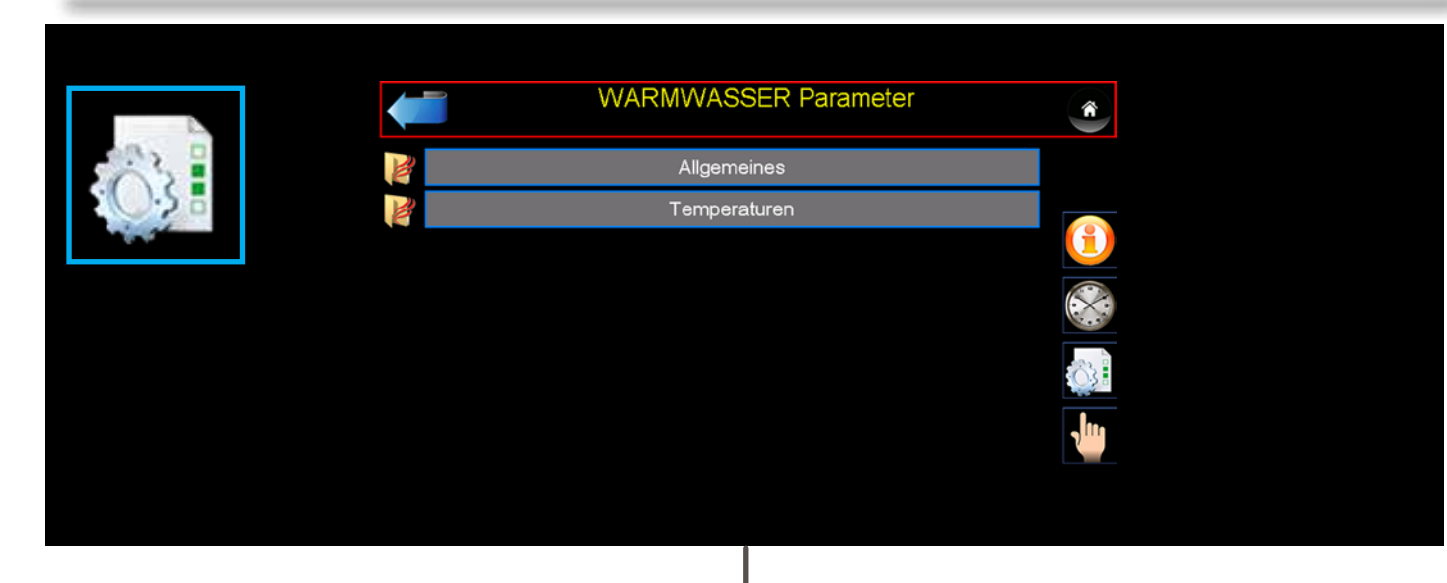

#### **Brauchwasserspeicher**

07.11 Menüauswahl Handbetrieb / Aggregatetest

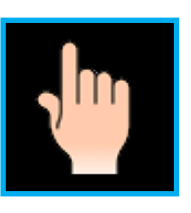

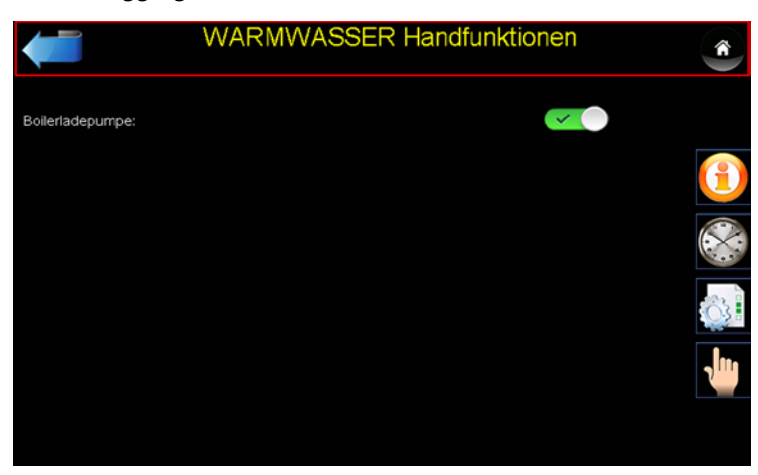

#### 07.12 Detail - Beschreibung Menüfenster (Handbetrieb / Aggregatetest)

#### Allgemeines

Die Handfunktion (Aggregatetest) kann jederzeit durchgeführt werden.

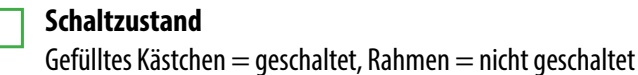

Brauchwasserboilerpumpe Schaltet das Relais für die Brauchasserboilerpumpe.

Umschaltventil

Brauchwasserboilertemperatur Die aktuelle Brauchwasserboilerpumpe wird angezeigt.

#### 07.10 Menüebene Parameterauswahl

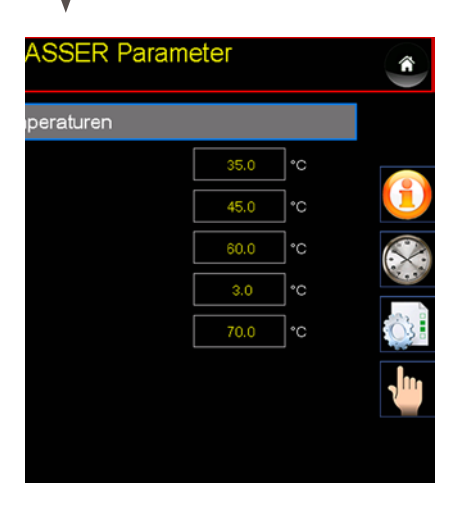

#### Detail - Beschreibung Einstellungen 07.1

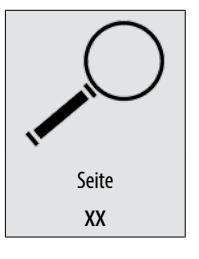

Alle Einstellwerte und Parameter finden Sie unter der angegeben Seite 62

\_\_\_\_

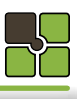

Schaltet das Relais für den Mischer AUF, falls Mischer ZU geschaltet war, wird dieser Zustad zuerst beendet.

\_\_\_\_\_

#### <u>Notizen</u>

## Allgemeines

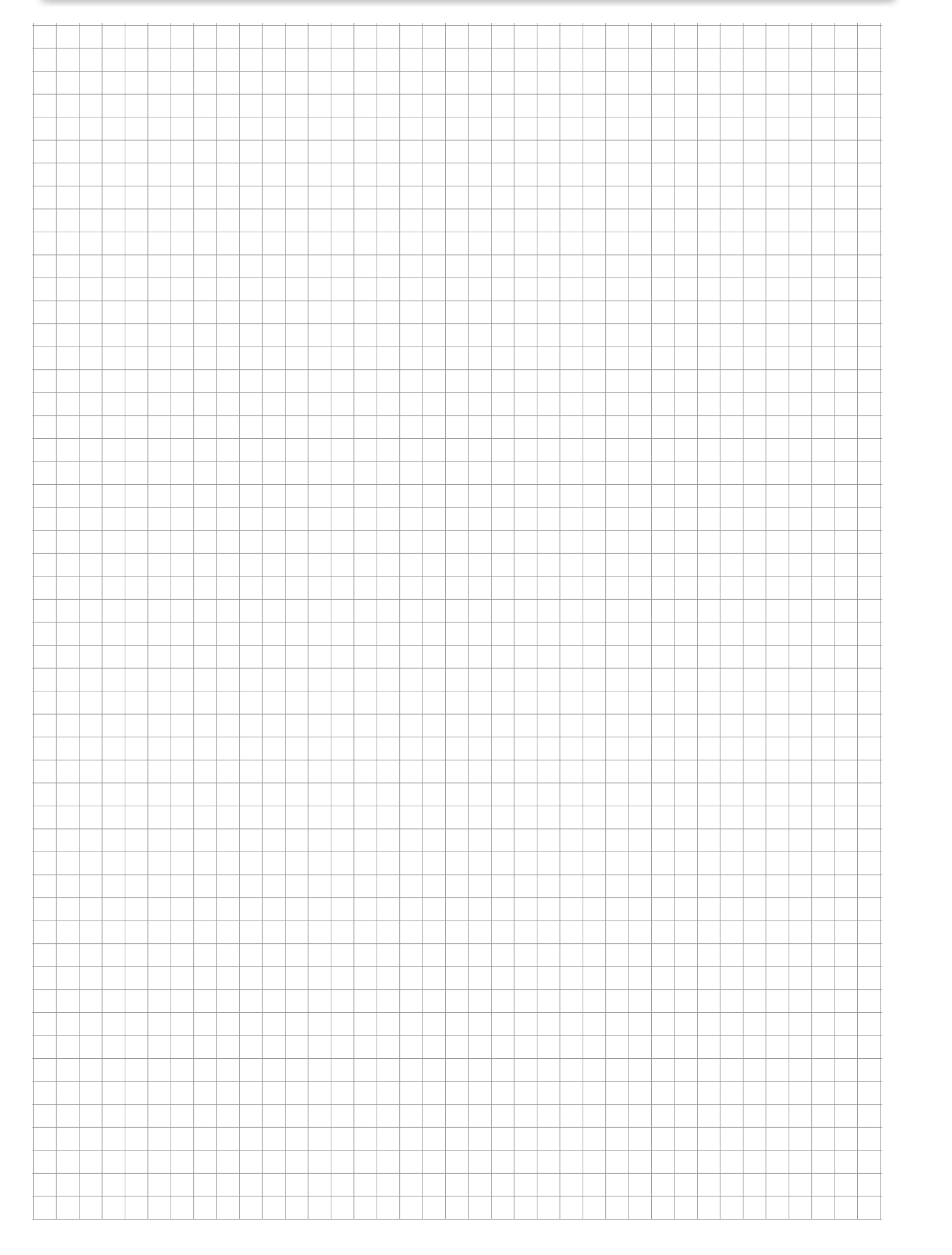

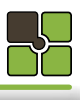

## Allgemeines

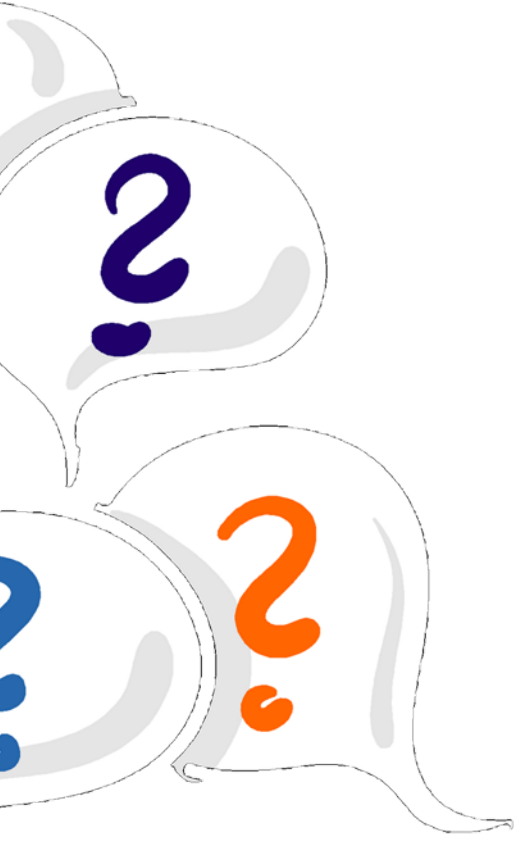

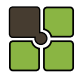

08.00

#### Allgemeines

### Allgemeines

08.03 Menüauswahl - Service

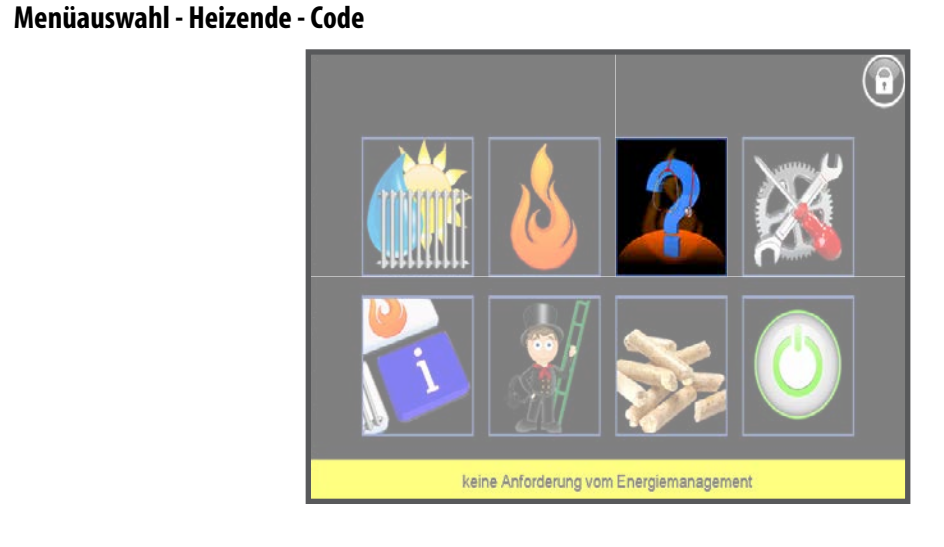

#### 08.01 Anzeige Heizende - Code

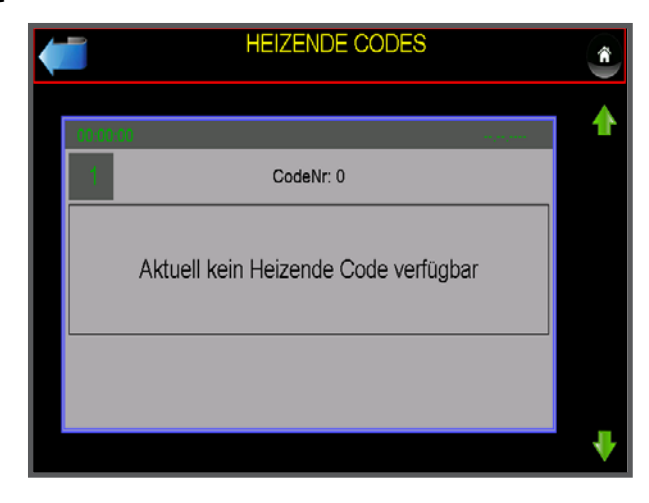

#### 08.02 Detail - Beschreibung Heizende - Code

#### **Heizende-Code**

Der Heizendecode beschreibt, warum der Ofen den letzten Heizvorgang beendet hat. Dieser Code gilt NICHT für den aktuellen Heizvorgang.

#### Data Logger

Nach anstecken des USB Sticks können Sie den zu diesen Heizende-Code gehörenden Heizvorgang auf Ihren USB Stick kopieren (Systemanalyse).

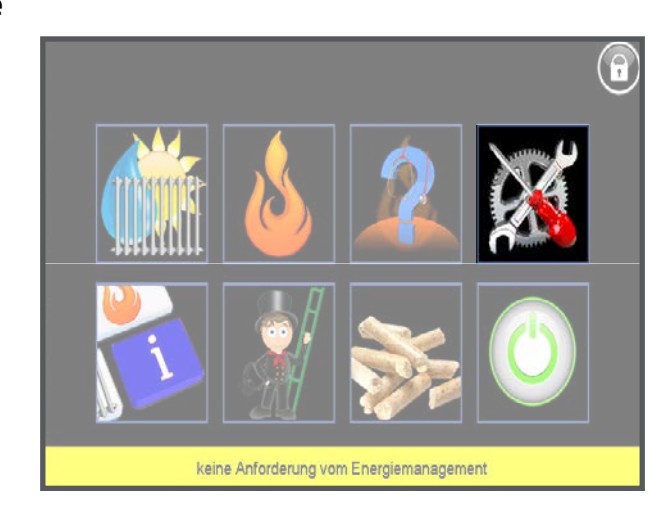

08.04 Menüebene Service

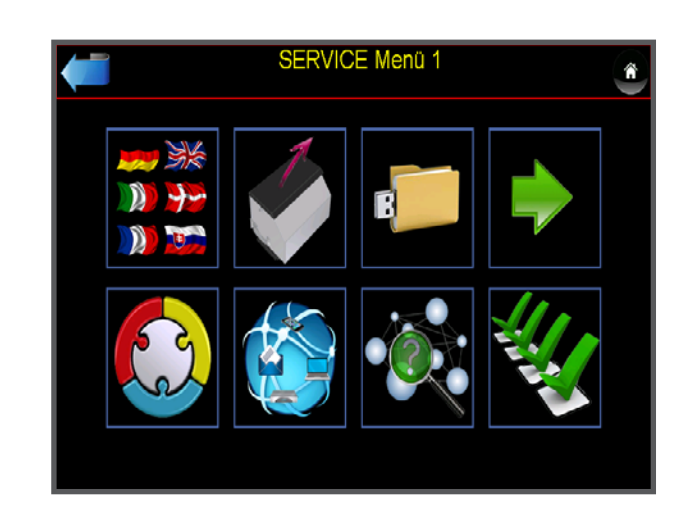

#### 08.05 Detail - Beschreibung Serviceebene

#### Serviceebene 1

Sichtscheibe wechseln

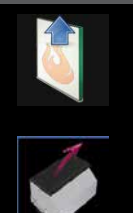

## entnehmen. Genauere Details lesen Sie bitte auf der Seite 40 nach.

#### Aschenentleerung

Aktivieren Sie das Aschenentleerprogramm um die Aschenlade zu entriegeln und die Aschenlade zu entleeren. Genauere Details lesen Sie bitte in der Montageanleitung 1/3 auf der Seite 35 nach.

#### Datensicherungsebene

Sichern Sie alle eingestellten Parameter auf USB Stick oder führen Sie eine Wiederherstellung der eingestellten Parameter vom USB Stick oder von der Inbetriebnahmesicherung aus. Zur Datenrücksicherung muss der Sicherheitsschlüssel 1234 im Fachkundendienstzugang eingegeben werden.

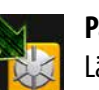

Parametersicherung

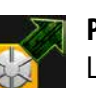

Parameterrücksicherung Lädt alle Parameter aus dem internen Speicher in den Ofen

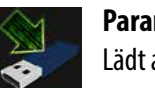

Parametersicherung auf Edv-systemtechnik-USB Stick Lädt alle Parameter aus dem Ofen auf den USB Stick

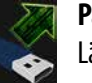

Parameterrücksicherung von Edv-systemtechnik-USB Stick Lädt alle Parameter aus dem USB Stick in den Ofen

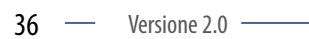

----- 2018.02.01 / RW

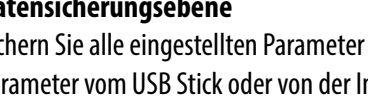

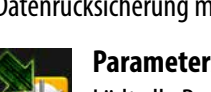

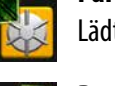

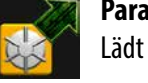

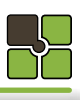

Aktivieren Sie das Sichtscheibenwechsel - Programm um die Sichtscheibe zu entriegeln und zur Reinigung zu

Lädt alle Parameter aus dem Ofen in den internen Speicher

### Allgemeines

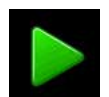

2 Service Ebene Gelangen Sie in die zweite Serviceebene

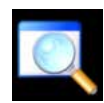

**Uhrzeit und Datum** Stellen Sie die Uhrzeit und das Datum ein

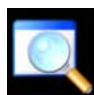

System Info Aktuelle Software und Hardware Versionen

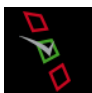

Aggregatetest Siehe nächste Seite

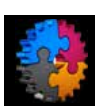

Automatische Konfiguration des Energiemanagement

Die Funktion wird auf Seite 58 beschrieben und ist nur mit dem Fachkundendienst-Code ausführbar.

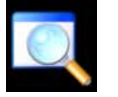

#### Serviceebene 2

Lambdasonden-Kalibrierung

Führen Sie die automatische Lambdasonden-Kalibrierung aus und befolgen Sie die Anweisungen im Display.

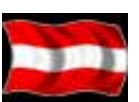

#### Sprachenauswahl

Wählen Sie die bevorzugte Sprache aus.

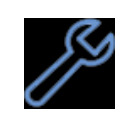

#### Kesselservice

Bestätigung für ein durchgeführtes Kesselservice

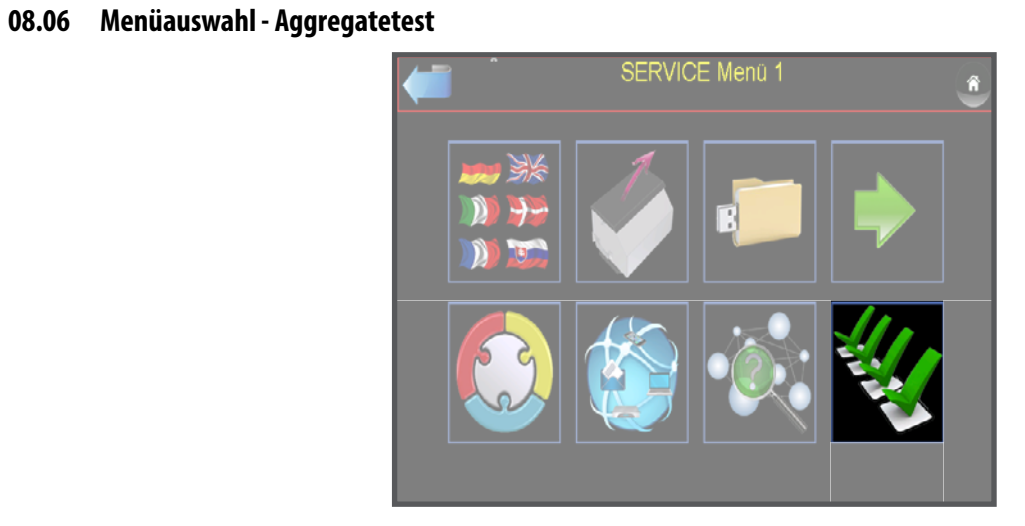

#### 08.07 Menüauswahl Testgruppen

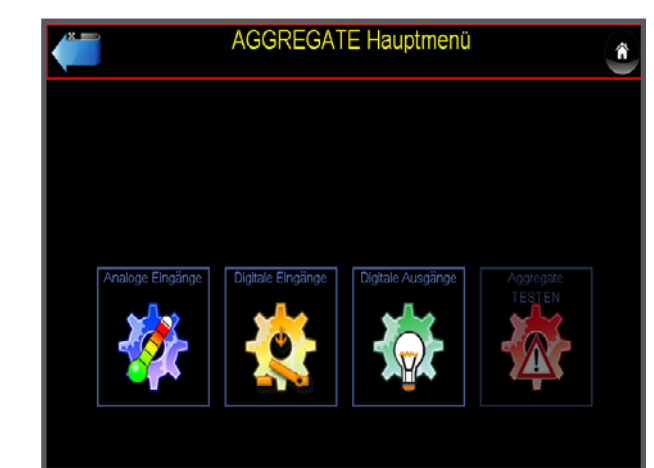

#### 08.08 Detail - Beschreibung Aggregatetest

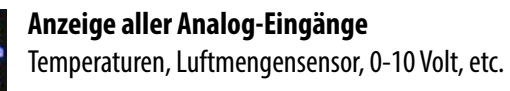

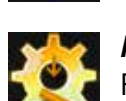

Anzeige aller Digitalen-Eingänge Füllstandsensor, Externkontakt, Multifunktionssensor, etc.

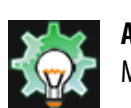

Anzeige aller Digitalen-Ausgänge Motoren, Rostantrieb, Glühstab, etc.

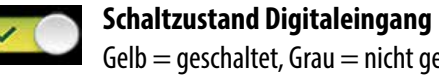

Gelb = geschaltet, Grau = nicht geschaltet Schaltzustand Digitalausgang

Grün = geschaltet, Grau = nicht geschaltet

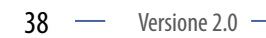

\_\_\_\_

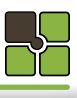

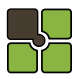

#### Allgemeines

## **Allgemeines**

08.10 Menü Kaminkehrerfunktion

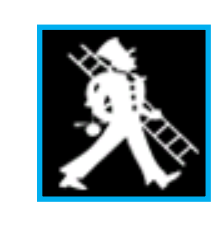

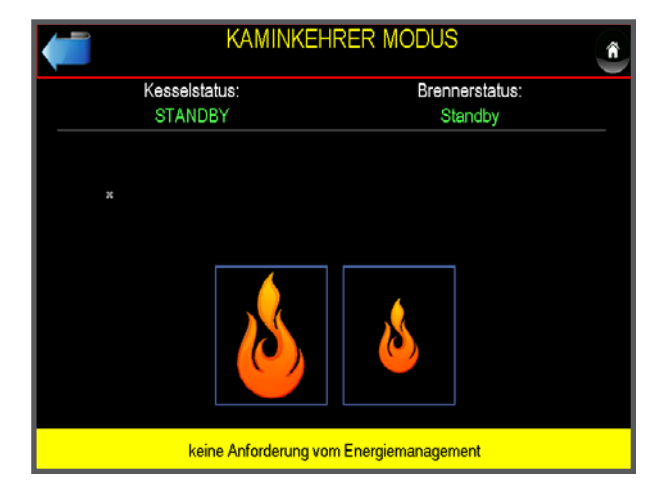

08.11 Menü Freigabe zur Messung

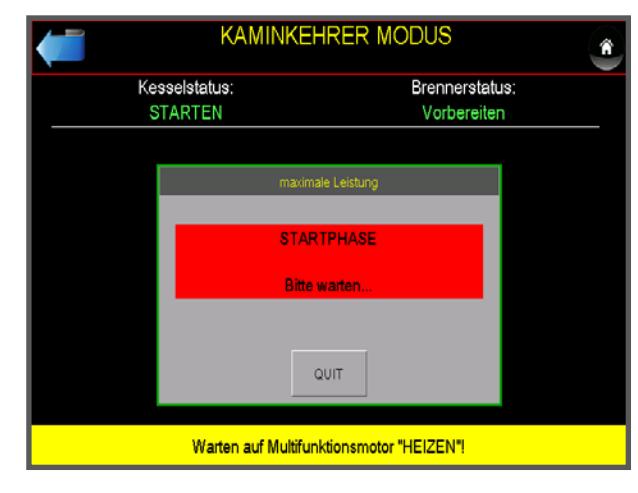

#### 08.12 Detail - Beschreibung Kaminkehrer Modus

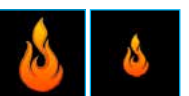

Flamme groß = Messmethode Nennlast Messung Flamme klein = Messmethode Teilllast Messung

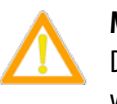

#### MESSUNG

Die Messung (Abgase / Staub) darf nur während der Anzeige "MESSUNG" & "Jetzt durchführen" durchgeführt werden ..

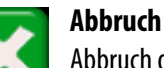

\_\_\_\_\_

Abbruch der **Messmethode** jedoch nicht des Kaminkehrer Modus. Der Abbruch des Kaminfeger Modus erfolgt ist erst nach verlassen des Menüs Messleistung.

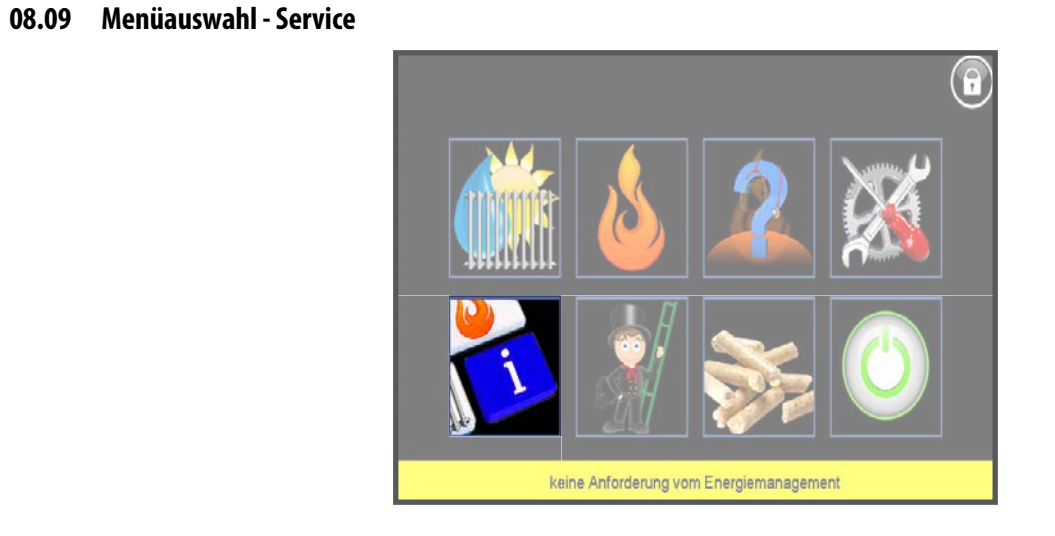

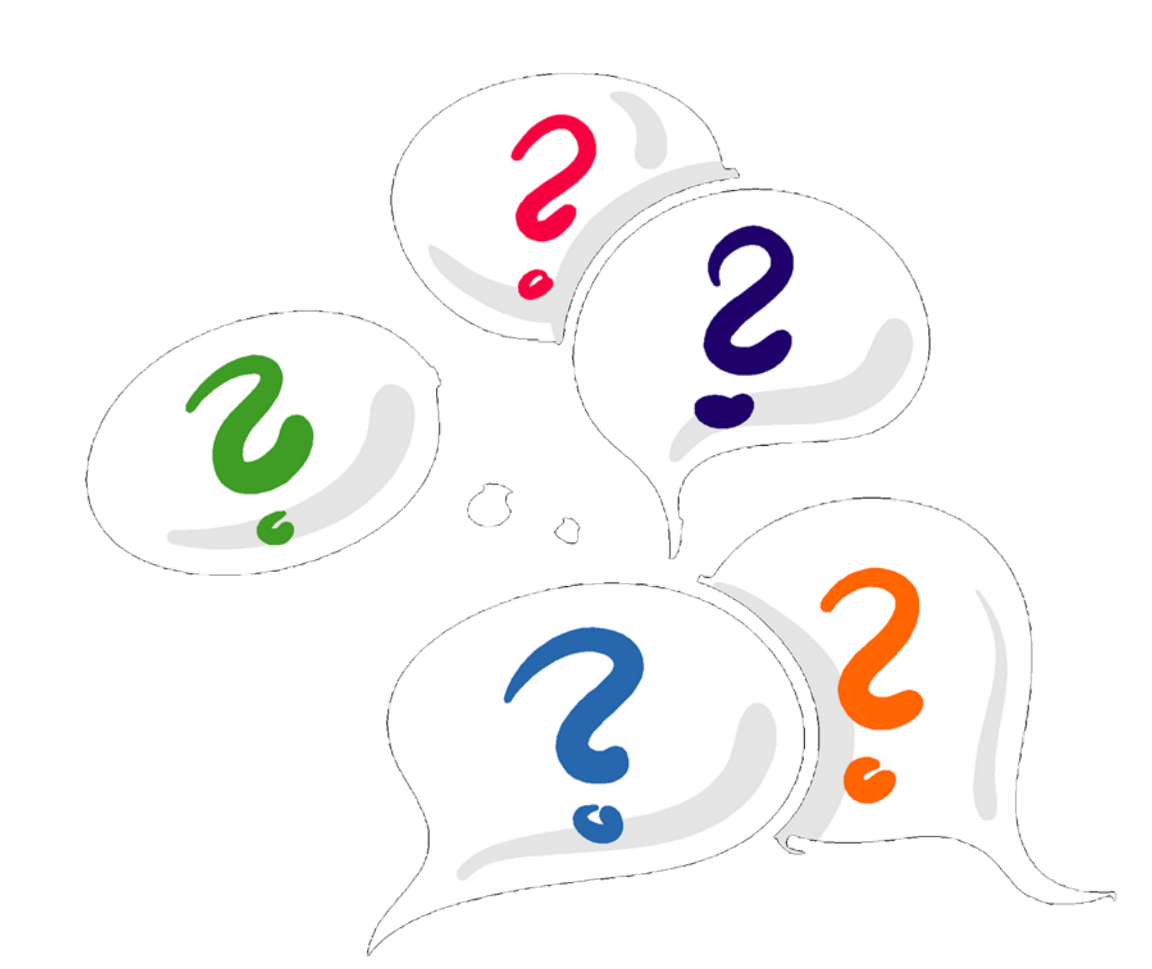

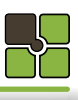

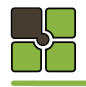

#### Allgemeines

## **Allgemeines**

08.15 Menüauswahl - Service

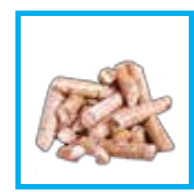

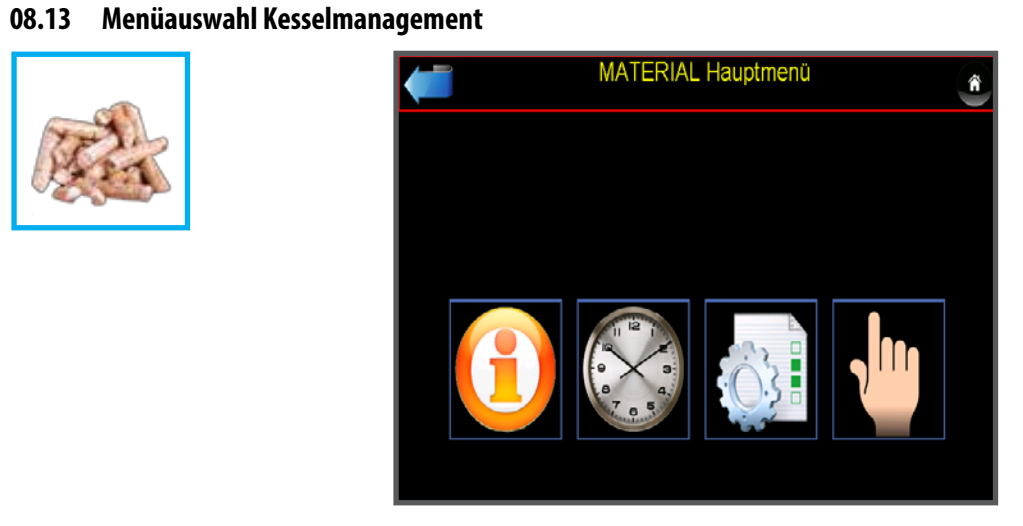

#### 08.14 Detail - Beschreibung Kesselmanagement

Information Füllmenge Tagesbehälter / Aschenlade / Aschenbox

#### Freigabezeit Pelletsfüllzeit

Einstellungen

Parametereinstellungen

Aggregatetest Austragung

#### Schneckenkanal füllen

Schneckenkanal mit Pellets füllen bei leerem Tagesbehälter (nach Zündfehler)

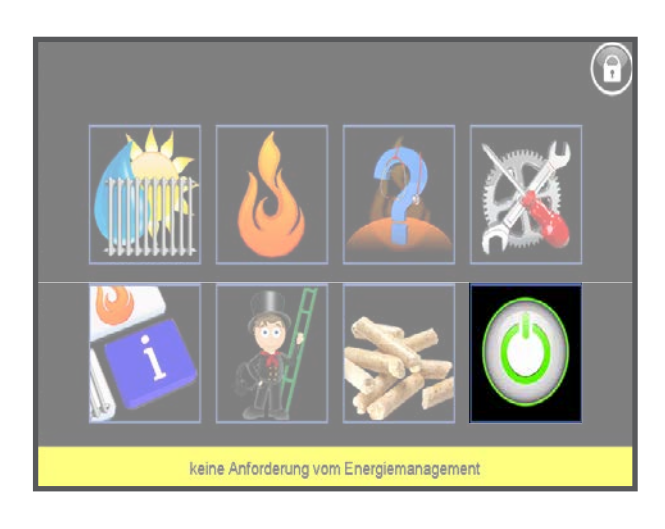

#### 08.16 Detail - Beschreibung Ein- und Ausschalten

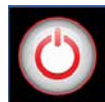

AUS

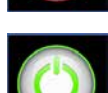

EIN

Sommerbetrieb Der Kessel ist eingeschaltet, die Heizkreis(e) sind auusgeschaltet.

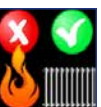

Energiemanagement aktiv, Wärmeerzeugung aus Der Kessel ist ausgeschaltet, die Heizkreis(e), Puffer und Brauchwasserspeicher sind aktiv.

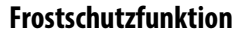

Nur im eingeschaltetem Ofen

bei ausgeschaltetem Raumregler

\_\_\_\_

\_\_\_\_

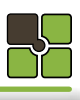

Der Kessel ist ausgeschaltet, Sicherheitsfunktionen sind aktiv.

Der Kessel ist eingeschaltet, die Heizkreis(e), Puffer und Brauchwasserspeicher sind aktiv.

#### — 2018.02.01 / RW —

— 2018.02.01/RW —

| Störmeldung |
|-------------|
|             |

### Meldungen

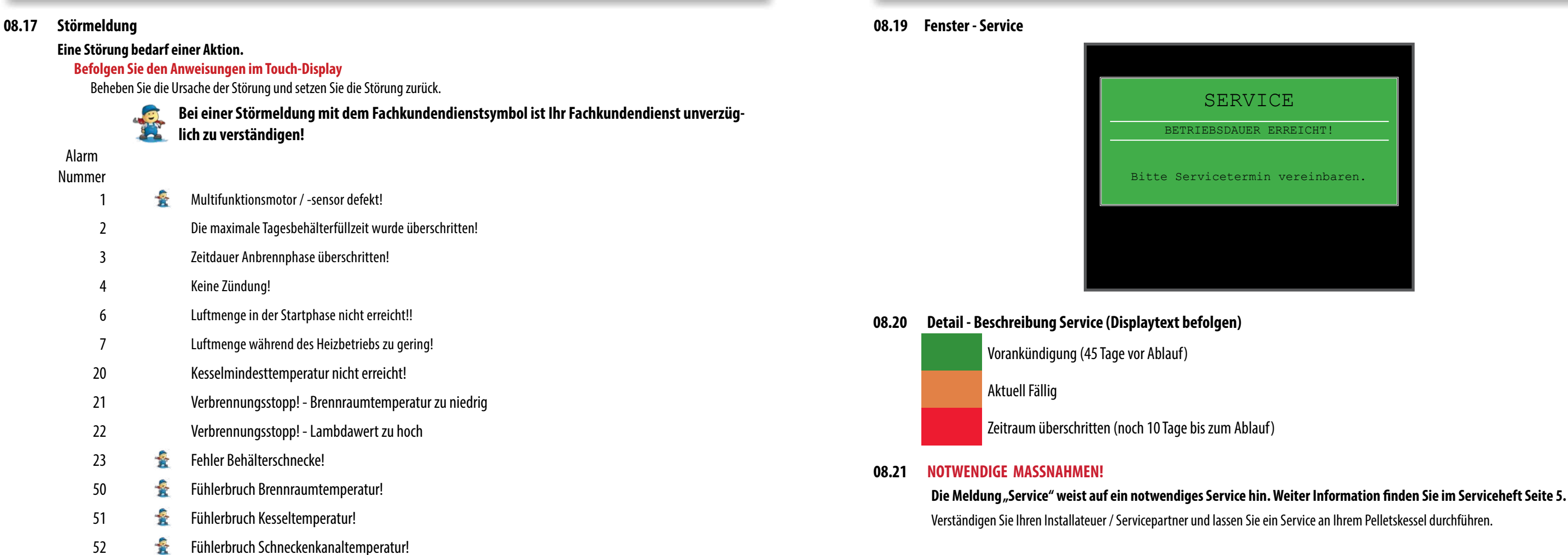

#### 08.18 Zurücksetzen der Störmeldung

-

-

-

-- Luftmassensensor defekt!

Kesseltemperatur zu hoch!

Kesseltyp nicht definiert!

STB hat ausgelöst!

externe 10V Anforderung defekt!

Temperatur im Pelletskanal zu hoch!

Brennraumtemperatur zu lange extrem hoch!

Verbindung zum Leistungsteil ist unterbrochen.

53

54

80

90

93 99

998

999

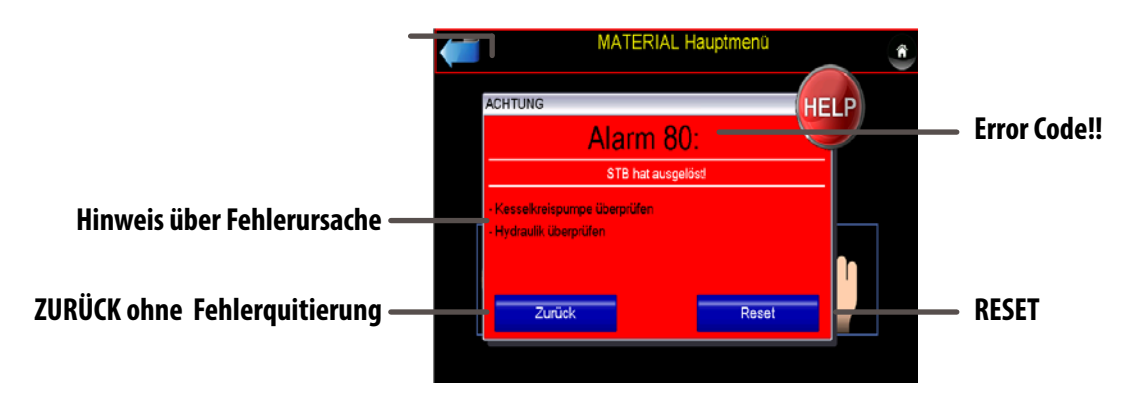

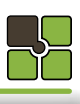

# TOUCH DISPLAY

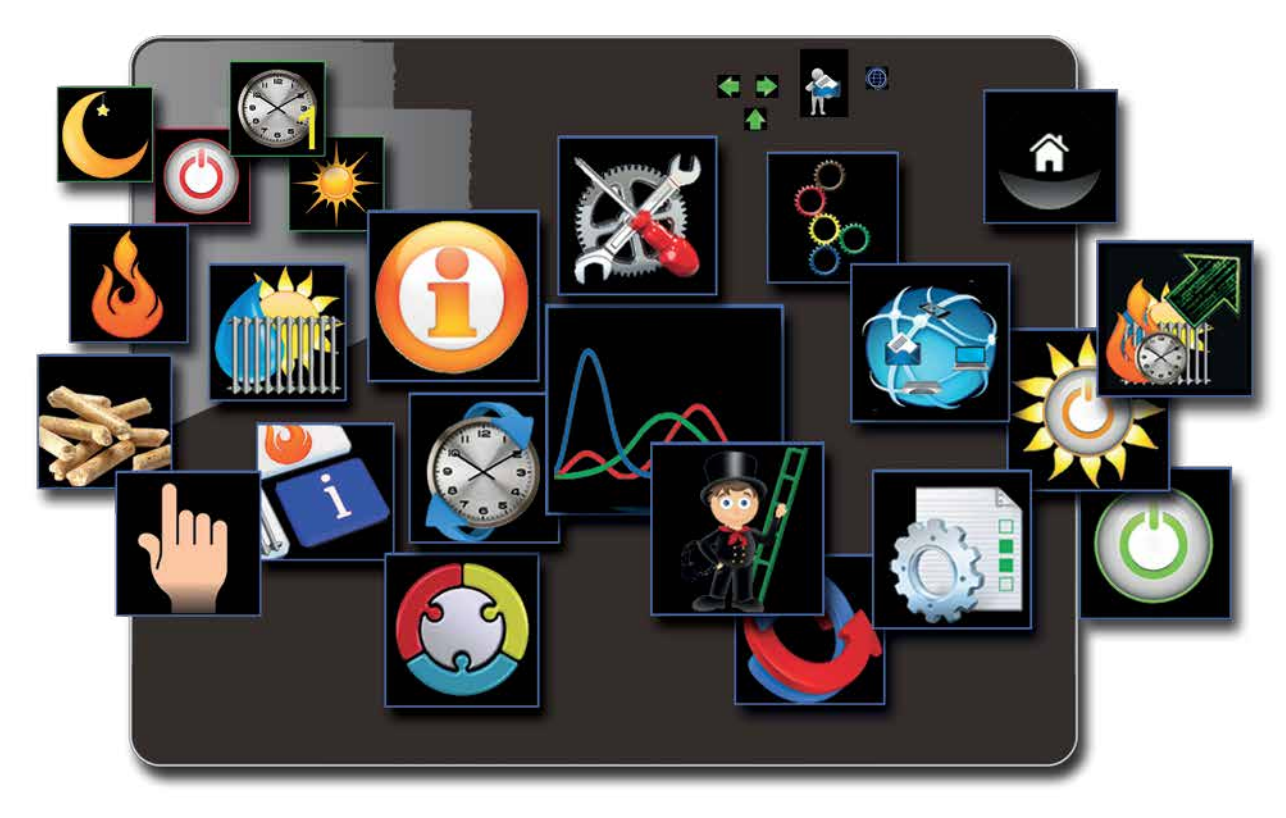

**edv-systemtechnik** Robert Winkler Dorfstraße 3 5324 Faistenau AUSTRIA

 Tel.:
 +43 (0)6228 2224 20

 Fax:
 +43 (0)6228 2224 3

 Website:
 myTouch.at

 Email:
 info@myTouch.at

Druck-, Satzfehler und technische Änderungen vorbehalten.

Um Ihnen den Nutzen aus unserer stetigen Weiterentwicklung zur Verfügung stellen zu können, behalten wir uns technische Änderungen vor, auch ohne vorherige Ankündigungen. Druck- und Satzfehler oder zwischenzeitlich eingetretene Änderungen jeder Art berechtigen nicht zu Ansprüchen.